# **SERVICE MANUAL**

## Model Name : EP732B

Prepared by SI :

Prepared by TSE :

Check by :

Approved by :

| Date      | Revise Version | Description   |
|-----------|----------------|---------------|
| 2004/2/20 | V1.0           | Initial Issue |
|           |                |               |
|           |                |               |

Copyright February, 2004 . All Rights Reserved Document #80V-G04-01A . P/N: 36.80V01.001

## Preface

This manual is applied to EP732B 0.55" DMD SVGA Projector with digital imaging functionality based on Digital Micro-mirror Device (DMD) technology. It's the mode of single Panel, 200 watt lamp and 800(H) x 480(V) resolution. The manual gives you a brief description of basic technical information to help in service and maintaining the product.

Your customers will appreciate the quick response time when you immediately identify problems that occur with our products. We expect your customers will appreciate the service that you offer them.

This manual is for technicians and people who have an electronic background. Send the product back to the distributor for repairing and do not attempt to do anything that is complex or is not mentioned in the troubleshooting.

#### NOTICE :

The information found in this manual is subject to change without prior notice. Any subsequent changes made to the data herein will be incorporated in further edition.

T

Copyright 2004, February All Rights Reserved Manual Version 1.0 Document # 80V-G04-01A

## **Table of Contents**

| Chapter 1  | Introduction                          | 1-  | ·1 |
|------------|---------------------------------------|-----|----|
|            | Product Highlights                    | 1-1 | 1  |
|            | Machanical Specifications             | 1-: | 2  |
|            | Electrical Specifications             | 1-: | 2  |
|            | Optical Specifications                | 1-: | 3  |
|            | Environmental Specifications          | 1-4 | 4  |
| Chapter 2  | Disassembly Procedure                 | 2-  | ·1 |
|            | Removing Top Cover and I/O Panel      | 2-1 | 1  |
|            | Removing Lamp Cover and Lamp Module   | 2-2 | 2  |
|            | Removing Main Board                   | 2-3 | 3  |
|            | Removing Lamp Driver                  | 2-4 | 4  |
|            | Removing Blower Fan and Front Fan     | 2-  | 5  |
|            | Removing LVPS Module                  | 2-0 | 6  |
|            | Removing Engine Module                | 2-  | 7  |
|            | Disassembly Engine Module (Part I)    | 2-9 | 9  |
| _          | Disassembly Engine Module (Part II)   | 2-  | 10 |
| Chapter 3  | Troubleshooting                       | 3-  | ·1 |
|            | Equipment Needed                      | 3-  | 1  |
| •••••      | Main Procedure                        | 3-  | 1  |
| Chapter 4  | Function Test and Alignment Procedure | 4-  | ·1 |
|            | Equipment Need                        | 4-  | 1  |
|            | Test Condition                        | 4-  | 1  |
|            | Test Display Modes & Pattern          | 4-2 | 2  |
|            | Inspection Procedure                  | 4-  | 5  |
| Chapter 5  | Firmware Upgrade Procedure            | 5-  | -1 |
|            | Equipment Needed                      | 5-1 | 1  |
|            | Setup Procedure                       | 5-1 | 1  |
|            | Installation Procedure                | 5-2 | 2  |
|            | Firmware Upgrade Procedure            | 5-8 | 8  |
| Chapter 6  | DDC Key-in Procedure                  | 6-  | ·1 |
|            | Equipment Needed                      | 6-  | 1  |
|            | Setup Procedure                       | 6-2 | 2  |
|            | DDC Key-in Procedure                  | 6-3 | 3  |
| Appendix A | Serial Number System Definition       | 7-  | ·1 |
|            | Reader's Response                     | 7-: | 2  |

## Introduction

## 1-1 Product Highlights

- One panel 0.55" DMD SVGA projection system with 1150 ANSI lumens (Typical), 1030 ANSI lumens (Minimum) (Philips/Phoenix 200W Lamp)
- High efficiency cooling system with low system acoustic noise level
- Light weight 5.0 lbs.
- True 800 \* 600 resolution, 16.7M True colors
- With up, down, left, and right screen reverse
- Build-in full screen NTSC / PAL / SECAM video capability with S-video / Composite / Component and HDTV terminals
- SXGA/XGA/SVGA/VGA/MAC compatibility with one D-sub input terminal
- Auto image re-sizing to 800 \* 600 full screen
- Manual focus 1:1.2 zoom lens
- Auto detection of computer signal input
- Auto Image synchronization (Auto-tracking / frequency / position adjustment)
- Powerful enlarge and freeze function
- Automatically saves adjustments for future use
- On-screen menu with 10 languages
- Built-in one 2W speaker
- IR remote control without USB mouse function and laser pointer
- Adaptive voltage control fan speed
- Auto source option for stable display from fixed source (when disabled)
- Monitor loop through
- ECO mode supports

## **1-2 Mechanical Specifications**

| Dimensions(LxWxH)    | - | External 10.7*8.3*3.4 +/-0.04 inches (272*210*86 +/-1mm)   |
|----------------------|---|------------------------------------------------------------|
| Weight               | - | Approximate 5.0 lbs.                                       |
| Cooling System       | - | Advanced air flow                                          |
|                      | - | Four fans with low system acoustic noise level             |
|                      | - | Temperature control circuits with adaptive voltage control |
|                      |   | fan speed                                                  |
|                      | - | Max touch temperature follows UL60950 regulation           |
| TiltAngle            | - | 7 degree with elevator mechanism                           |
| Keystone correction  | - | +/- 16 degrees (32 degrees)                                |
| Color                | - | Silver Top and Silver Bottom / Front                       |
| Lamp Door Protection | - | Lamp power supply shut off automatically when door open    |

## **1-3 Electrical Specifications**

Power Supply

- Universal AC 100-240V, 50/60 Hz with PFC input
- 200W Lamp
- Variance FAN speed control (Depend on temperature variant)

Terminals

- Computer Input (D-Sub Female Terminal \*1) to take s SCART RGB signal, via an adapter.
- Composite Video Input (RCA jack \*1)
- S-Video Input (Mini DIN 4-pin \*1) to take a SCART RGB signal, via an adaptor.
- 15 pin Monitor Output (D-Sub 15-pin Female terminal \* 1)
- USB Remote mouse output (USB, type B connector \* 1)
- Audio line input (3.5mm Mini Jack stereo)

Input Signal Spec

- Hsync Frequency 31.5-70 kHz
- Vsync Frequency 43-85 Hz
- Video Signal RGB (PC)
   Analog RGB 0.7 Vp-p, 75 ohm
   Analog RGB 1 Vp-p, 75 ohm, Sync. signal
   Separate TTL H, V Sync.
   Composite TTL Sync.
- Video
   Composite video 1 Vp-p, 75 ohm
   S-Video Luminance 0.714 Vp-p, 75 ohm
   Chrominance 0.286 Vp-p, 75 ohm

#### Video Compatibility

\_

| Standards :    |                               |
|----------------|-------------------------------|
| NTSC           | M(3.58 MHz), 4.43 MHz         |
| PAL            | B, D, G, H, I, M, N           |
| SECAM          | B, D, G, K, K1, L             |
| Component/HDTV | 480i; 480P; 576P; 720P; 1080i |
|                |                               |

## **1-4 Optical Specifications**

| Projection Lens       | - | F/2.4~2.7, f=19.7~23.6mm. 1.2 x Manual Zoom Lens<br>Throw Ratio=1.75~2.12      |
|-----------------------|---|--------------------------------------------------------------------------------|
| Projection Image Size | - | Adjustable from 32.5" to 337.5" (Diagonal)                                     |
| Throw Distance        | - | 1.4m~12m                                                                       |
| Brightness(200W)      | - | 1150 ANSI Lumens (Typical)<br>1030 ANSI Lumens (Minimum)                       |
| Contrast              | - | 1600 : 1 Typical (Full on / Full off)<br>1000 : 1 Minimum (Full on / Full off) |
| Uniformity            | - | 65% Minimum (Japan Standard)                                                   |

## **1-5** Environmental Specifications

#### Temperature :

- Operating :  $5^{\circ}$  to  $35^{\circ}$ C
- Storage :  $-20^{\circ}$  to  $60^{\circ}$ C

#### MaximumHumidity

- Operating : 5° to 35°C, 80% RH (max), non-condensing
- Storage : -20° to 60°C, 80% RH (max), non-condensing

#### Acoustic Noise Level:

- 200W : 37 dB(A) (Typical, Under 23 +/- 2°C)
- 160W : 34 dB(A) (Typical, Under 23 +/- 2°C)

#### Lamp Life:

- 2,000 hours marketing spec
- 1,500 hours to 50% survival typical full on mode

#### Altitude:

- Operating: 0 ~ 2,500 ft 5~35° C
   2,500 ~ 5,000 ft 5~30° C
   5,000 ~ 10,000 ft 5~25° C
- Storage : 40,000 ft

MTBF: Operating more than 10,000 hours (80% Confidence Level)

(2)

## **Disassembly Procedure**

## 2-1 Removing Top Cover and I/O Panel

- 1. Unscrew 4 screws from left and right side of Top Cover.
- 2. Unplug one FPC cable and remove Top Cover.
- 3. Unscrew 4 hex screws to remove I/O Panel.

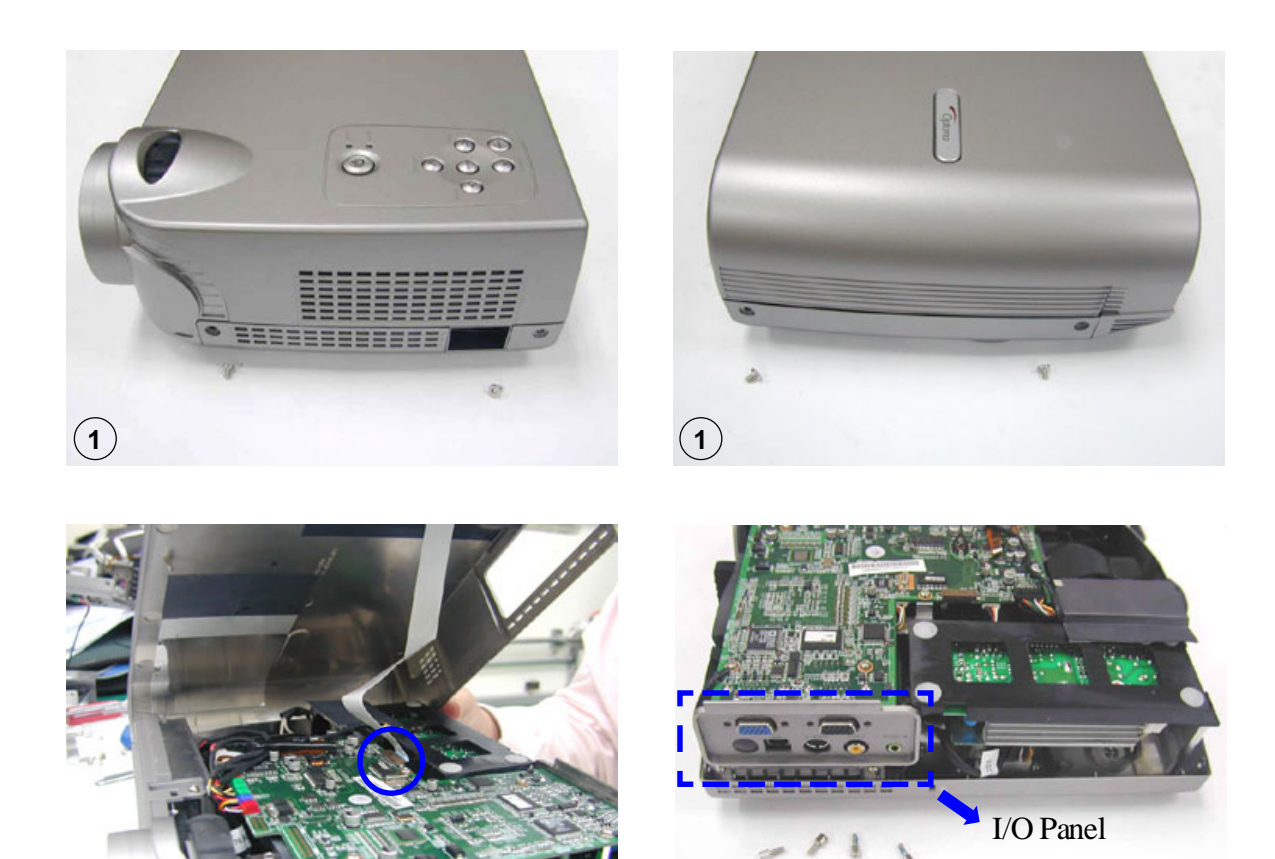

3

## 2-2 Removing Lamp Cover and Lamp Module

1. Unscrew one screw to remove Lamp Cover.

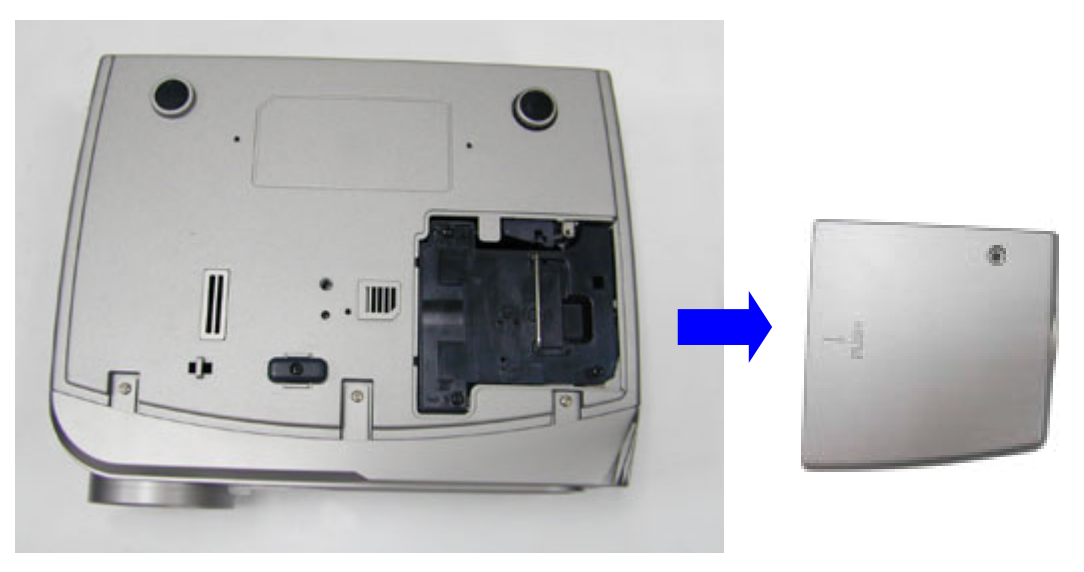

2. Loosen 3 screws to remove Lamp Module.

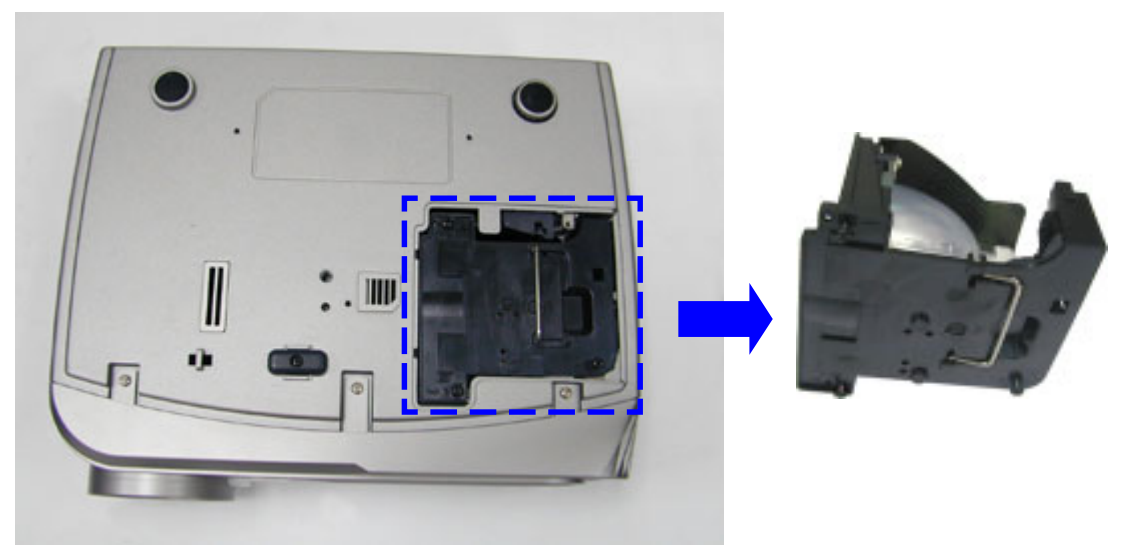

## 2-3 Removing Main Board

1. Unplug all wires(blue circle show) and unscrew 5 screws(red circle show) to remove Main Board.

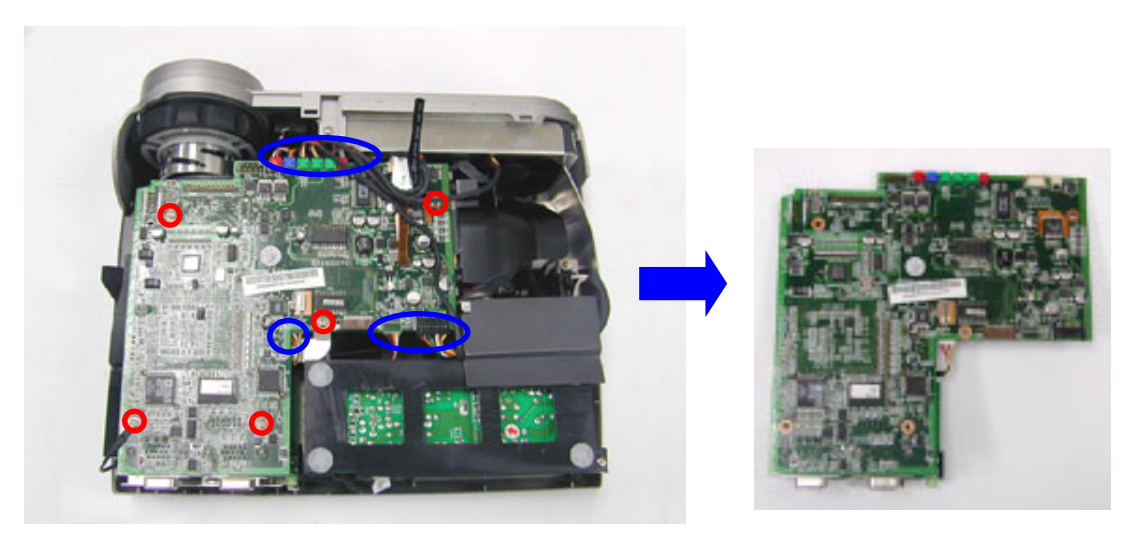

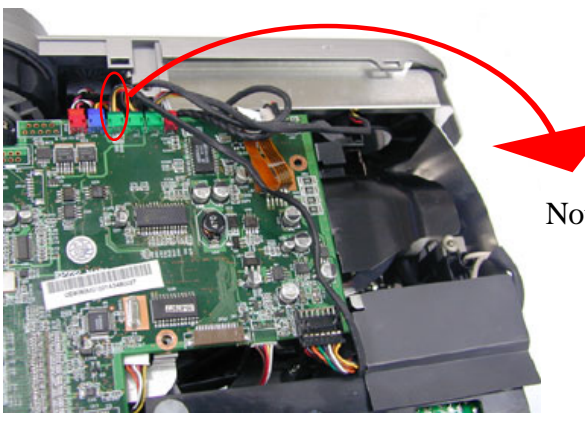

Note : The green connector is connect to the Blower Fan

## 2-4 Removing Lamp Driver

1. Unscrew 5 screws (red circle show) and unplug one cable (blue circle show) to remove Lamp Driver.

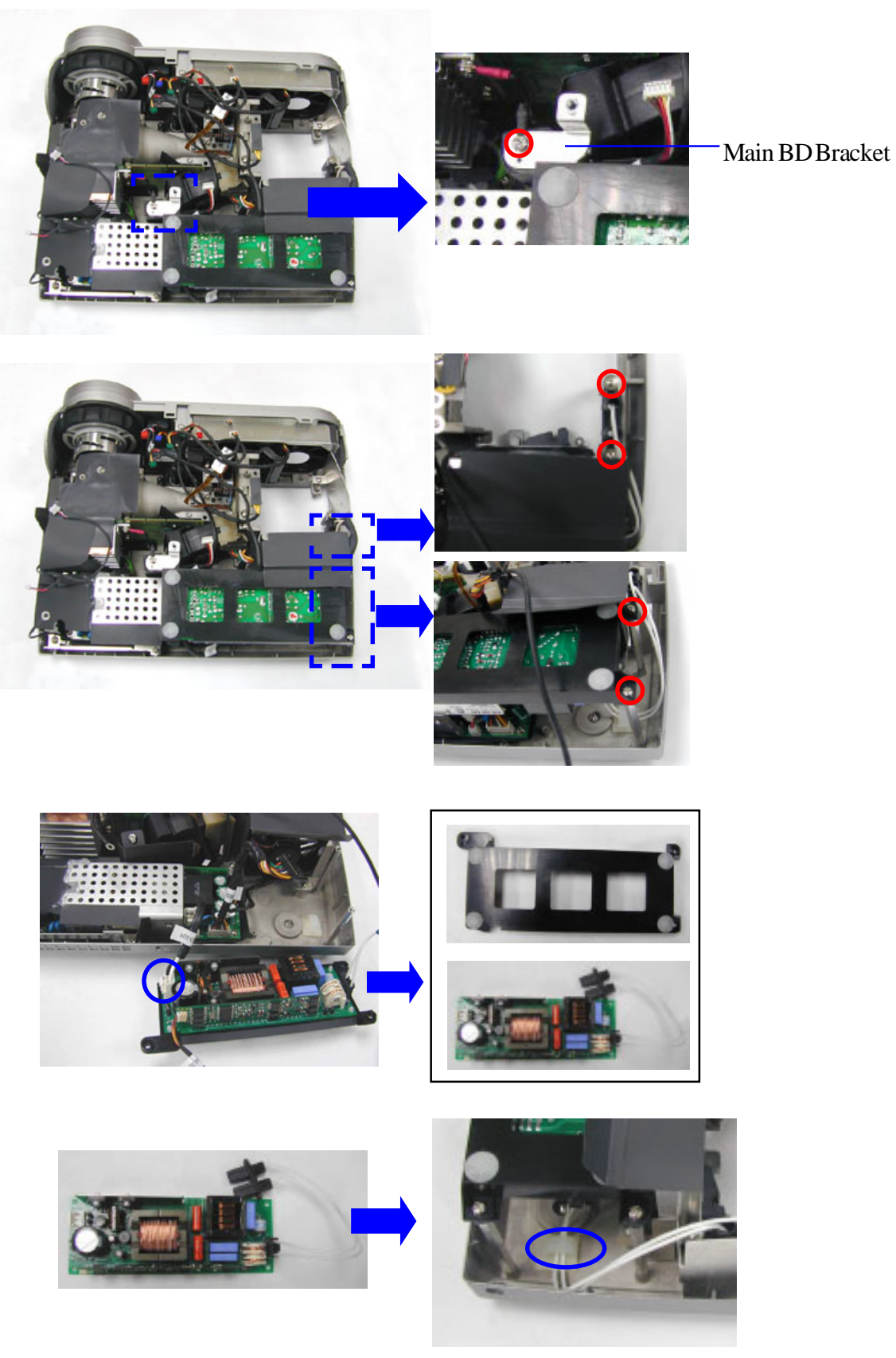

## 2-5 Removing Blower Fan and Front Fan

1. Unscrew 2 screws to remove bracket.

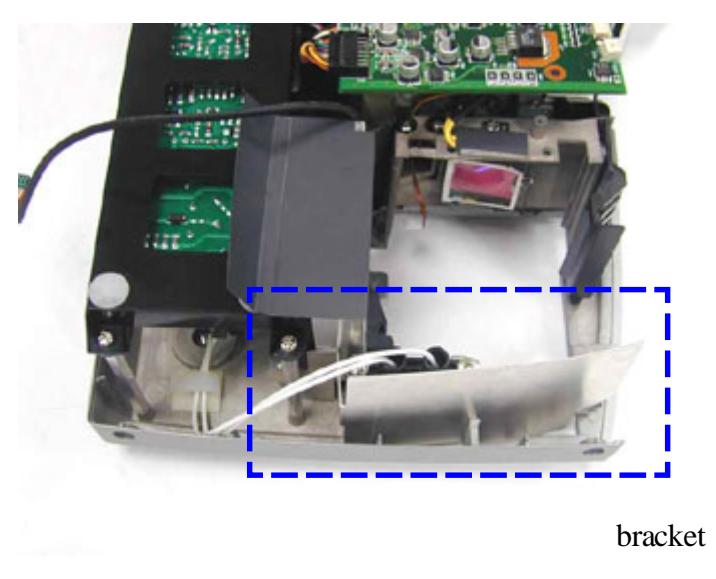

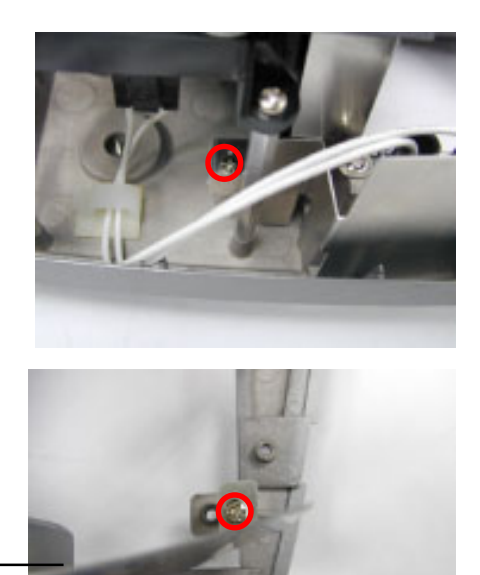

2. Unscrew 2 screws to remove Blower Fan.

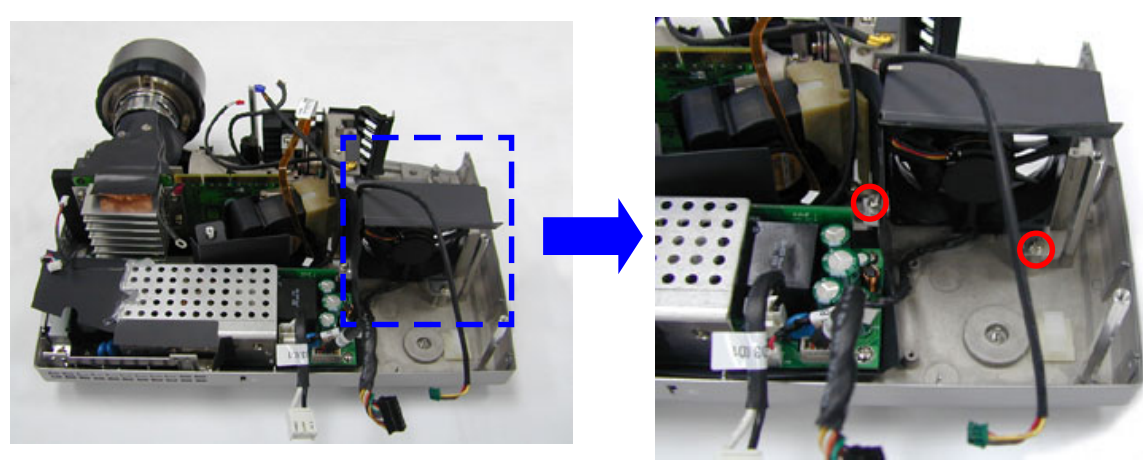

3. Unscrew 3 screws to remove Front Cover Module, then unscrew 2 screws to remove Front Fan.

Front Fan

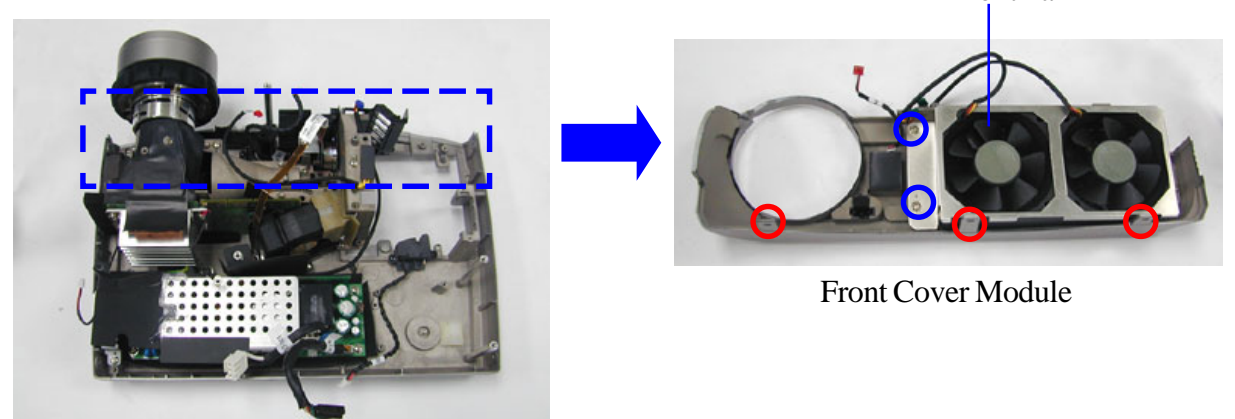

## 2-6 Removing LVPS Module

1. Unscrew 2 screws to remove bracket.

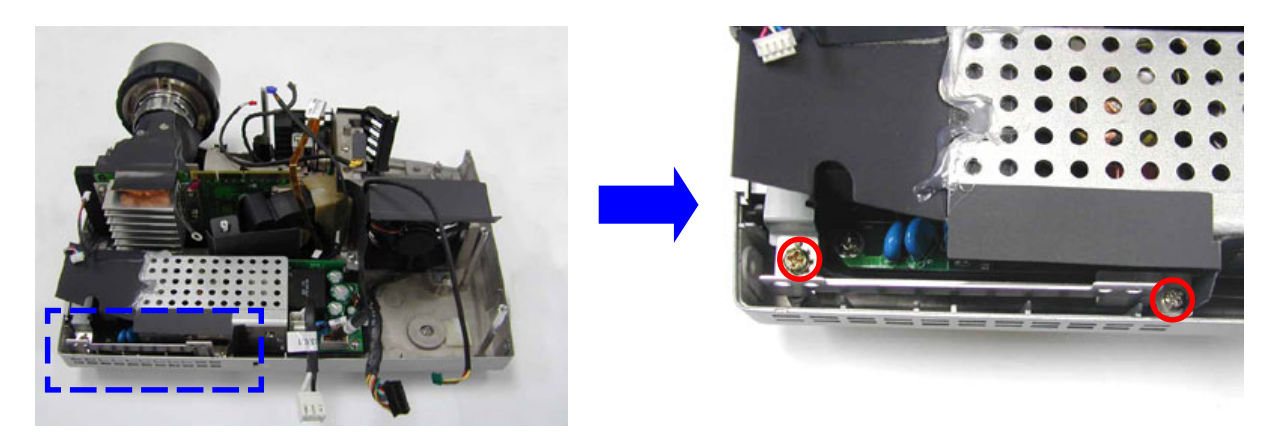

2. Unscrew 2 screws and unplug one cable.

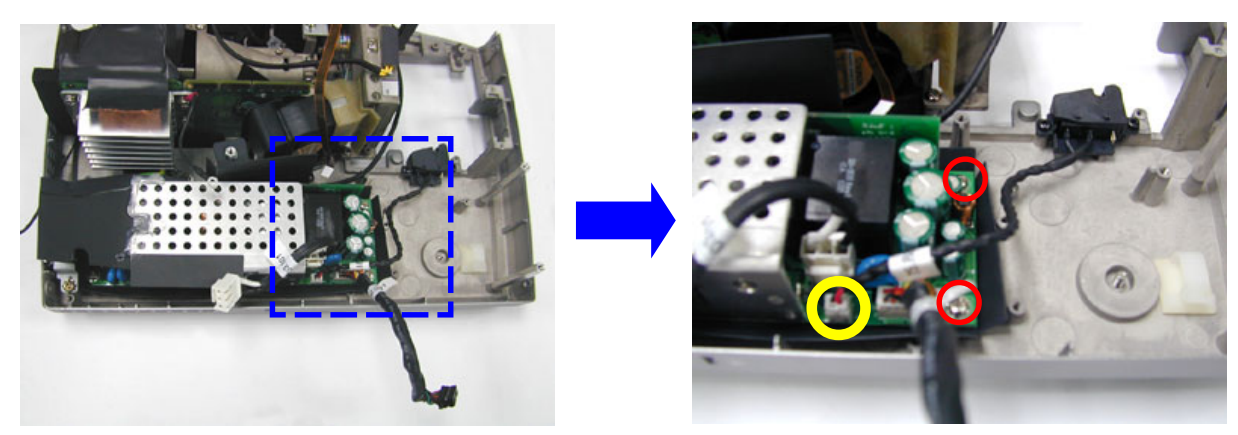

3. Unscrew 4 screws to remove LVPS Module.

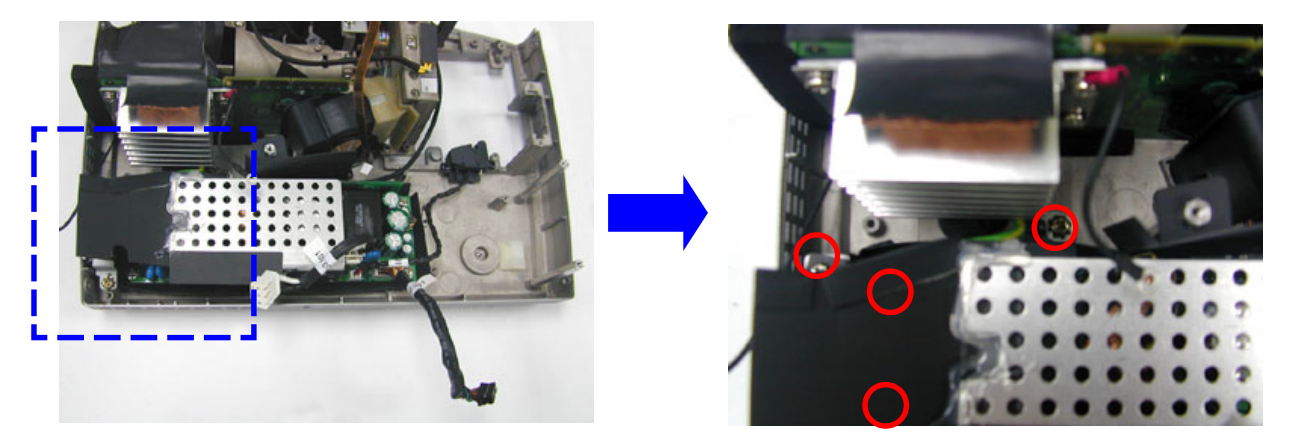

## 2-7 Removing Engine Module

1. Unscrew 3 acrews to remove the Light Cut and Fan Vent.

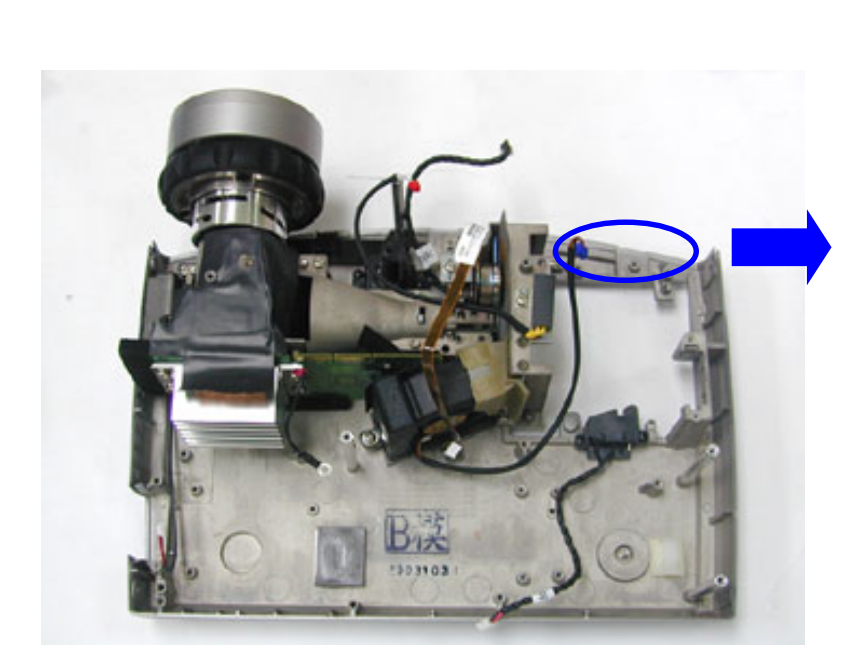

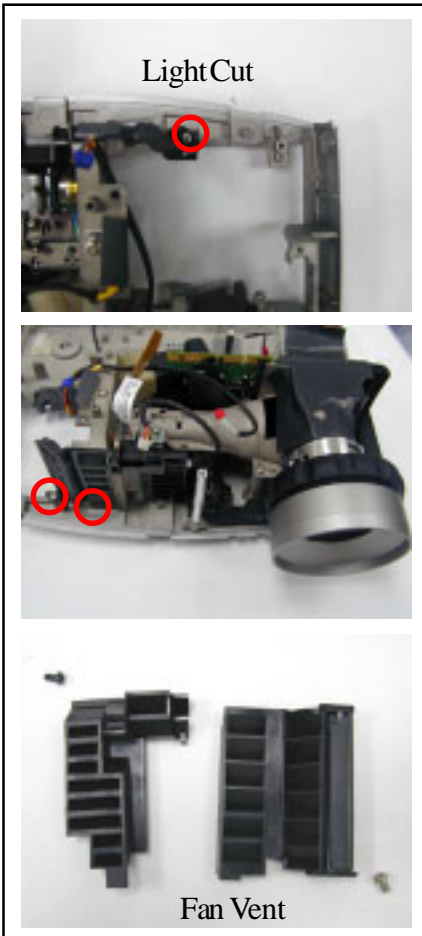

2. Unscrew 5 acrews to remove Engine Module.

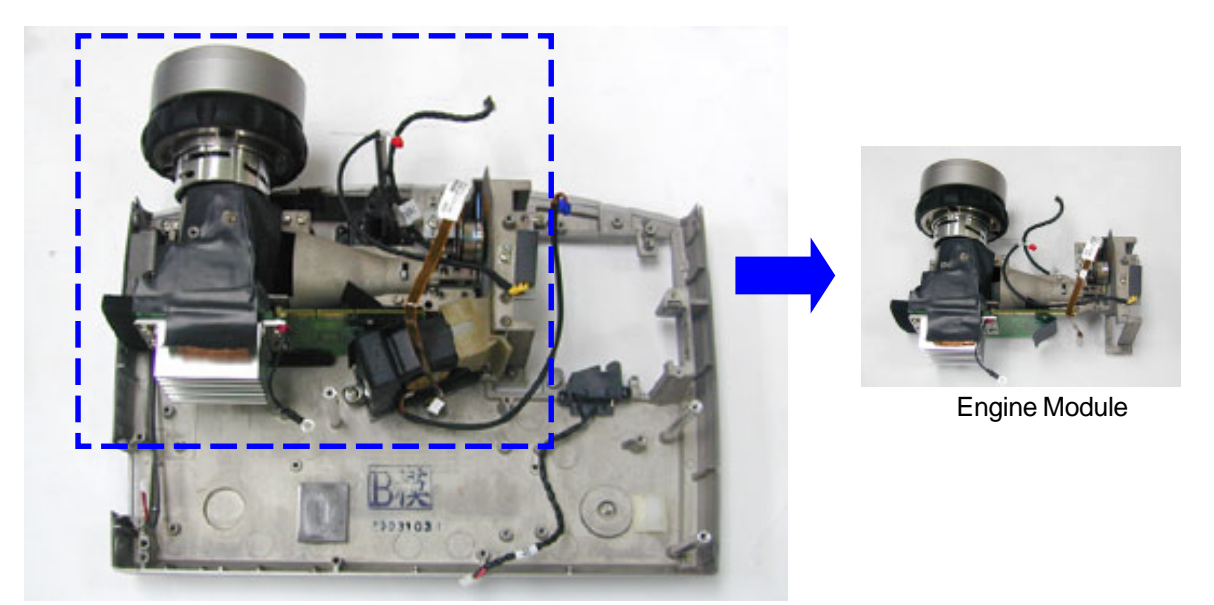

3. Unscrew 3 screw to remove Fan Module and Silicon Rubber from Bottom Cover.

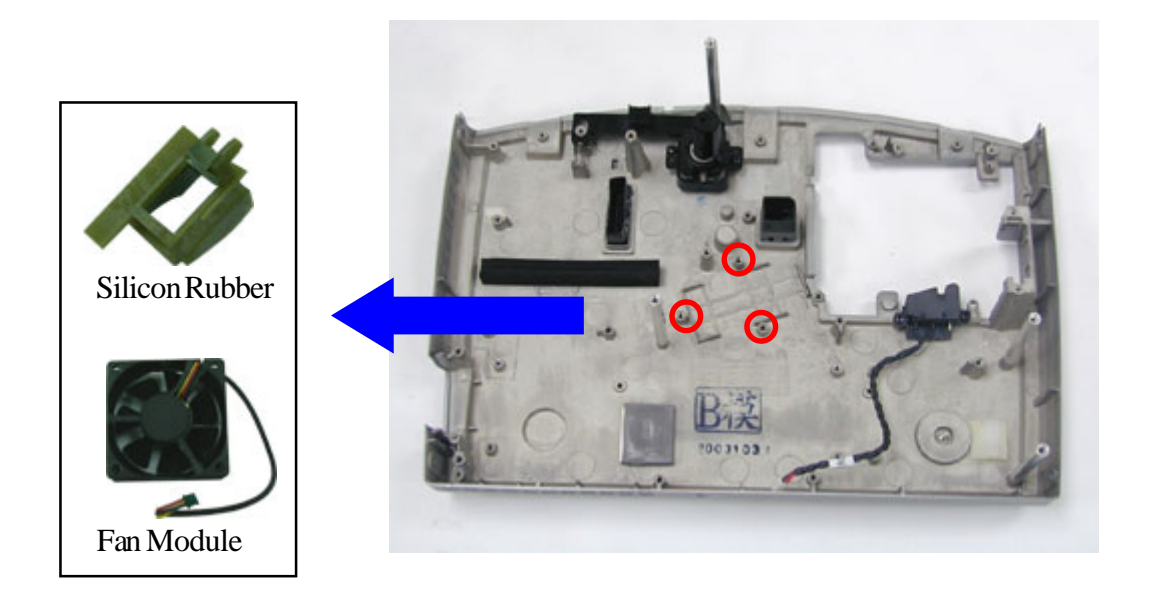

4. Unscrew 2 screw to remove Limit Switch from Bottom Cover.

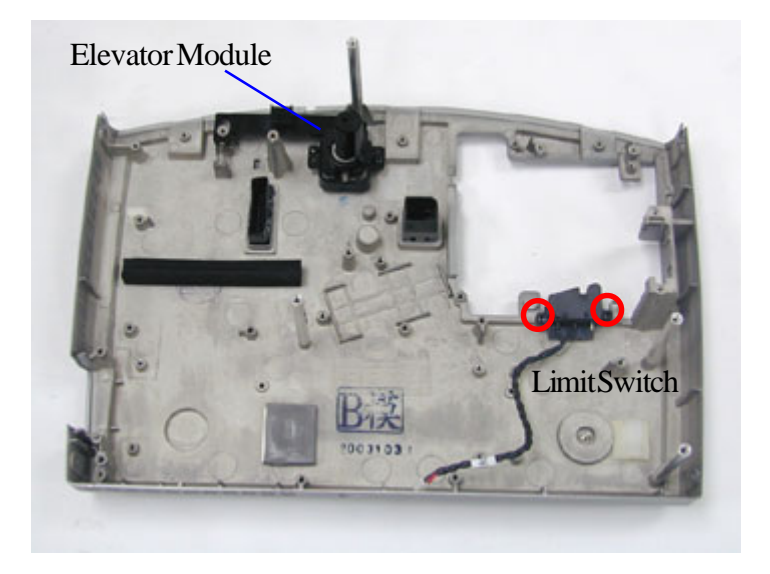

## 2-8 Disassembly Engine Module (Part I)

Unscrew 4 screws to remove all parts from Engine Module.

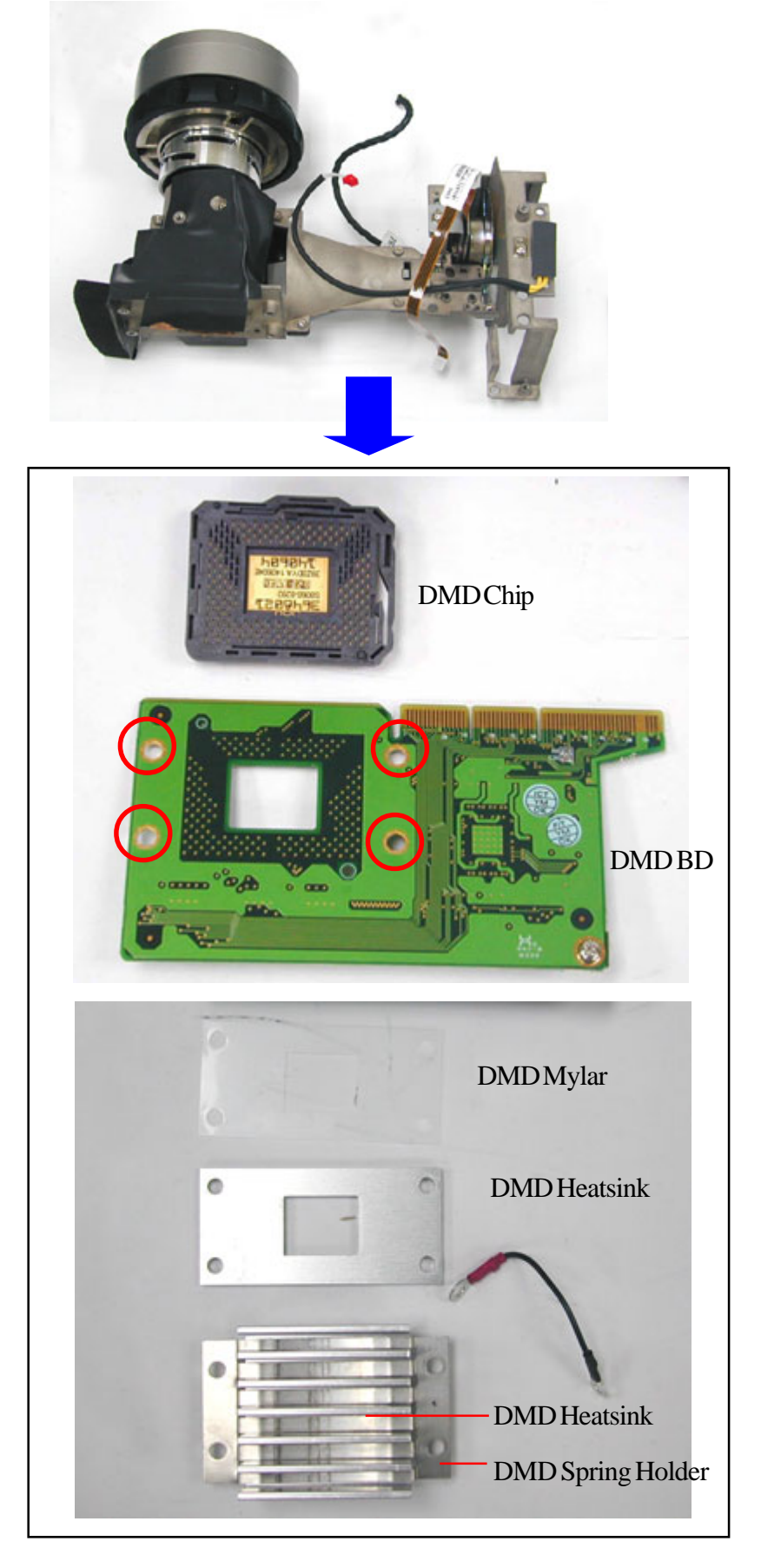

#### **Disassembly Engine Module (Part II)** 2-9

Unscrew 3 screws to remove Push Button, then unscrew 3 screws to remove Zoom Ring.

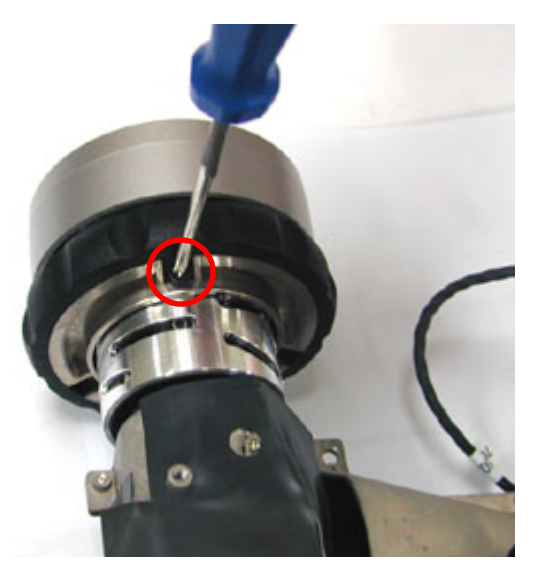

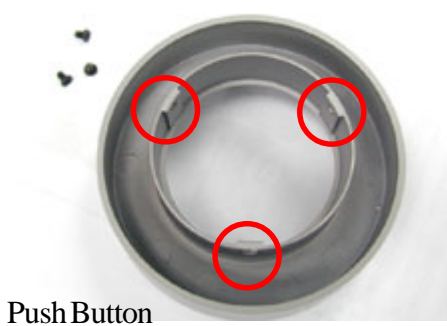

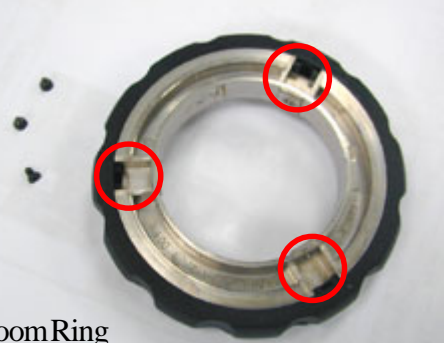

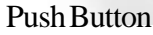

Zoom Ring

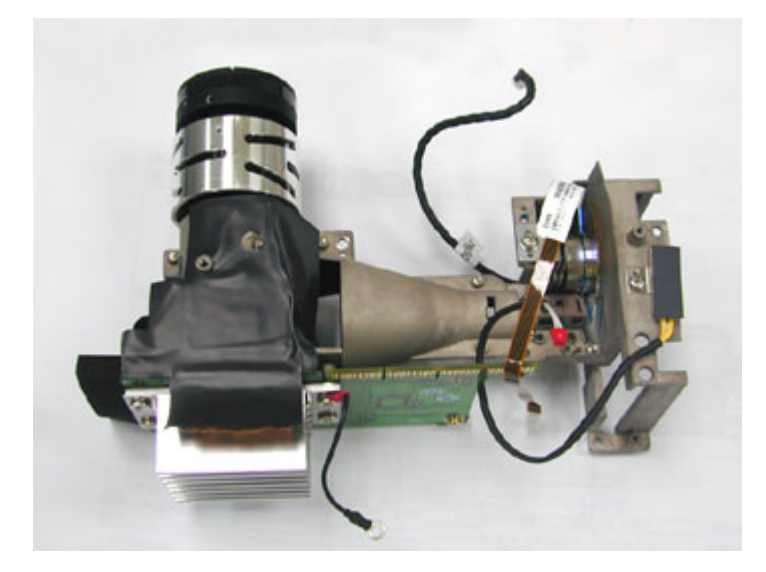

## Troubleshooting

## 3-1 Equipment Needed

EP732B Projector EP732B Remote Control VGA to VGA Cable PC (Personal Computer) DVD Player for Video Signal and Audio Signal HDTV Tuner or Player (480i, 480p, 720p, 1080i)

## 3-2 Main Procedure

### 3-2.1 Power Troubleshooting

- A. Is LED Indicator OK?
  - Check the Power cord and AC power outlet.
  - Check the Keypad cable has broken or not.
  - Check the Connect cable inside the Unit.
  - Check the LVPS.
  - Check the Main board.
  - Check the Keypad board.
- B. Is Fan Working After Press Power/Standby Button?
  - Check the Keypad cable has broken or not.
  - Check the Connectin wire of Fan.
  - Check the Main board.
  - Check the Fan.
- C. Is Lamp Lit?
  - Check the Lamp cover assembly OK or not.
  - Check thay have the sound of Lamp ignitor output from Unit or not.
  - Check the Cable of Limit switch.
  - Check the Main board.
  - Check the Lamp module.
  - Check the Ballast.

### 3-2.2 Performance Troubleshooting (PC Signal)

- A. Have Image?
  - Ensure the Signal cable and Source work as well.
  - Check that can OSD Menu show on the screen.
  - Check the Main board.
- B. Have Garbage Pattern?
  - Ensure the Signal cable and Source work as well.
  - Check the Main board.
- C. Uniformity OK?
  - Ensure the Projection screen without dirty.
  - Ensure the Projection lens is clean.
  - Ensure the Brightness is within spec.
    - (Replace the Lamp if the Brightness is less than spec.)
  - Check the Optical engine.
- D. Is Color OK?
  - Ensure the Signal cable works as well.
  - Check the "Color wheel index" in the service mode of OSD Menu. (\*Note)
  - Check the Photo sensor.
  - Check the Main board.
- E. Dot Defect isn't Compliant with the Spec.
  - Ensure the Projection lens is clean.
  - Use the Air gun for the Optical engine clean.
  - Check the DMD chip.
- F. Have Noise?
  - Ensure the Signal cable and Source is work as well.
  - Adjust the Tracking selection in OSD Menu.
  - Press the Menu button to check that have the noise issue appear on OSD Menu. (Check the Main board if the noise also appear on the OSD Menu.)

- G. Have Line Bar?
  - Adjust the frequency selection in OSD Menu.
  - Press the Menu button to check that have Line bar show on the OSD Menu.
    - (Check the DMD chip and DMD board. If the Line bar also show on the OSD Menu)
  - Ensure that there is no dust on the DMD Contact housing module.
  - Re-assembly for DMD module.
  - Check the Main board.
- H. Have Noise?
  - Ensure the Signal cable and Source is work as well.
  - Adjust the Tracking selection in OSD Menu.
  - Press the Menu button to check that have the noise issue appear on OSD Menu. (Check the Main board if the noise also appear on the OSD Menu.)

\* Note : The procedure to enter service mode is.. Press "UP", "DOWN" button at the same time, and then press "UP", "UP" "LEFT" button when the unit display "No Signal" image.

#### 3-2.3 Performance Troubleshooting (Video Signal)

- A. Have Image?
  - Ensure the signal cable and source work as well.
  - Check that can OSD menu show on the screen.
     (Check the main board if OSD menu cannot show on the screen)
  - Check the I/O connect board.
    (Use the new I/O connect board for the test)
- B. Have Garbage Pattern?
  - Ensure the signal cable and source work as well.
  - Check that can OSD menu show on the screen.
     (Check the main board if OSD cannot show on the screen)
  - Check the I/O connect board.
     (Use the new I/O connect board for the test)

- C. Is Color OK?
  - Do the "Factory Reset" of the engineering mode.
  - Ensure the signal cable work as well.
  - Check the color temperature setting of OSD menu.
  - (Check the main board if the setting of color temperature is under default)
  - Check the color setting of OSD menu.
  - (Check the main board if the setting of color is under default)
  - Check the "Degamma", "Saturation", "Tint" and "Sharpness" setting of OSD menu. (Check the main board if the setting of above setting are under default)
- D. Is Image Flicker?
  - Ensure the signal cable work as well.
    - (Please check the length of cable; the signal will be reduce when the signal cable is longer than 5 m)
  - Do the "Factory Reset" of the engineering mode.
    (Check the Main board if the image still flicker after the factory reset.)
- E. Is There Line Bar Show On The Screen?
  - Check that can OSD menu display on the line bar area.
     (Check the DMD board if the OSD menu cannot display on the line bar area.)
     (Check the Main Board if the OSD menu can display on the line bar area)
- F. Image Noise.
  - Ensure the signal cable is work as well.
     (Check the cable length of cable; the signal will be reduce when the signal cable is longer than 5 m)
  - Do the "Factory Reset" of the engineering mode.
     (Check the Main board if the image still display with noise.)
  - Check the I/O board.

### 3-2.4 Function Troubleshooting

- A. OSD Does Not Show up.
  - Check the Keypad cable and ensure there is no broken issue on the cable.
  - Use Keypad to test again.
    - (Replace the Keypad board if the Unit works fine with the new Keypad board.)
  - Use the Remote control for the OSD function test.
    - (Check the Keypad board and Keypad cable if the Remote control works as well)
  - Check the Main board.
- B. Function Cannot Be Adjust.
  - Check the Keypad cable and ensure there is no broken issue on the cable.
  - Use Keypad to test again.
    - (Replace the Keypad board if the Unit works fine with the new Keypad board.)
  - Use the Remote control for the OSD function Adjustment test.
    - (Check the Keypad board and Keypad cable if the Remote control works as well)
  - Check the Main board.

#### 3-2.5 Audio Troubleshooting

- A. No Sound Output.
  - Ensure the Signal cable and Source are work fine.
  - Use the new Speaker for the Sound output test.
    - (Replace the Speaker if the new Speaker works fine with the Unit.)
  - Check the Speaker wire that has broken issue or not.
  - Check the Main board.
- B. Sound Output With Noise.
  - Ensure the Signal cable and Source are work fine.
  - Ensure the volume has not select to the max selection.
    (Due to the output power of internal Speaker is 2W only.
    It might has the noise issue if the volume select to the max.)
  - Use the new Speaker for the test.(Replace the Speaker if the new Speaker works fine with the Unit.)
  - Check the Speaker wire that has broken issue or not.
  - Check the Main board.

### 3-2.6 Remote Control Troubleshooting

- A. Remote Control No Function.
  - Use a known Remote control for the function test.
    (Replace the Remote control if the new Remote control works fine with the Unit.)
  - Check the Main board if the Unit works fine with a known good Remote control.

## Function Test and Alignment Procedure

## 4-1 Equipment Needed

- IBM PC with XGA resolution (Color Video Signal & Pattern Generator)
- VCR with Multi-system (NTSC/PAL/SECAM)
- Chroma meter Minolta CL-100

## 4-2 Test Condition

- Circumstance Brightness : Dark room less than 60 lux
- Inspection Distance : 2.0m
- Screen Size : 60 inches diagonal (wide)
- Before function test and alignment, each EP732B should be run-in and warmed-up for at least 30 minutes with following conditions.
  - 1.) In room temperature
  - 2.) With cycled display colors (R,G,B,White)
  - **3**.) With cycled display modes
    - 640 x 350 (H=31.5 KHz, V=70 Hz) 640 x 400 (H=37.9 KHz, V=85 Hz) 640 x 480 (H=37.5 KHz, V=75 Hz) 720 x 400 (H=31.5 KHz, V=70 Hz) 800 x 600 (H=53.7 KHz, V=85 Hz) 800 x 600 (H=37.9 KHz, V=60 Hz) 1024 x 768 (H=48.4 KHz, V=60 Hz) 1024 x 768 (H=68.7 KHz, V=85 Hz)
- Test Display Mode & Pattern (Refer to 4-3.1 & 4-3.2)
- Function Test and Alignment Procedure

## 4-3 Test Display Modes and Patterns

### 4-3.1 Compatible Modes

### Analog :

| Compatibility | Resolution  | V-Sync(Hz) | H-Sync<br>(KHz) |
|---------------|-------------|------------|-----------------|
| VGA           | 640 x 350   | 70         | 31.5            |
|               | 640 x 350   | 85         | 37.9            |
|               | 640 x 400   | 85         | 37.9            |
|               | 640 x 480   | 60         | 31.5            |
|               | 640 x 480   | 72         | 37.9            |
|               | 640 x 480   | 75         | 37.5            |
|               | 640 x 480   | 85         | 43.3            |
|               | 720 x 400   | 70         | 31.5            |
|               | 720 x 400   | 85         | 37.9            |
| SVGA          | 800 x 600   | 56         | 35.2            |
|               | 800 x 600   | 60         | 37.9            |
|               | 800 x 600   | 72         | 48.1            |
|               | 800 x 600   | 75         | 46.9            |
|               | 800 x 600   | 85         | 53.7            |
| XGA           | 1024 x 768  | 43.4       | 35.5            |
|               | 1024 x 768  | 60         | 48.4            |
|               | 1024 x 768  | 70         | 56.5            |
|               | 1024 x 768  | 75         | 60.0            |
|               | 1024 x 768  | 85         | 68.7            |
| SXGA          | 1280 x 1024 | 60         | 63.98           |
| SXGA+         | 1400 x 1050 | 60         | 63.98           |
| MAC    13"    | 640 x 480   | 66.68      | 35              |
| MAC 16"       | 832 x 624   | 74.55      | 49.725          |
| MAC 19"       | 1024 x 768  | 75         | 60.24           |
| MAC           | 1152 x 870  | 75.06      | 68.68           |
| MAC G4        | 640 x 480   | 60         | 31.35           |
| i MAC DV      | 1024 x 768  | 75         | 60              |

| ltem | Test Content                              | Pattern                                          | Specification                                                                              | Remark        |
|------|-------------------------------------------|--------------------------------------------------|--------------------------------------------------------------------------------------------|---------------|
| 1    | Frequency &<br>Tracking                   | Fine Line<br>Moire                               | Eliminate visual wavy noise.                                                               | Figure 1      |
| 2    | Contrast/Brightn-<br>ess                  | Gray Scale                                       | Gray levels should be distinguishable.                                                     | Figure 2      |
| 3    | R, G, B and<br>White Color<br>Performance | R, G, B and<br>White Color                       | Each R, G, B color should be normal.                                                       | Figure<br>3~6 |
| 4    | Screen<br>Uniformity &<br>Flicker         | Full White                                       | Should be compliant with the spec.                                                         | Figure 6      |
| 5    | Dead/Blemish<br>Pixel                     | R, G, B,<br>White, Dark,<br>Blue 180,<br>Gray 30 | The numbers of dead/blemish pixels should be compliant with the spec.                      | Figure<br>3~9 |
| 6    | Boundary                                  | Boundary<br>Frame                                | Horz. and Vert. position of video shuld<br>be adjustable to be within the screen<br>frame. | Figure 10     |

### 4-3.2 Function Test Display Pattern

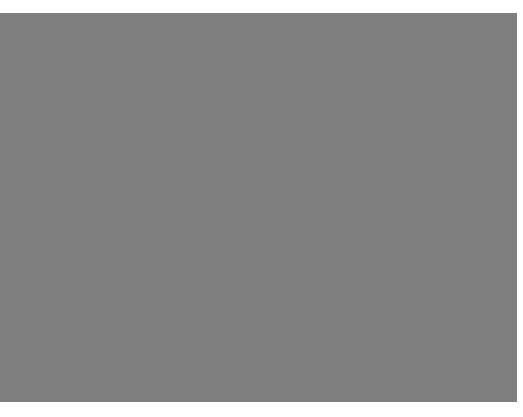

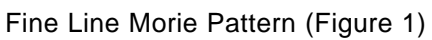

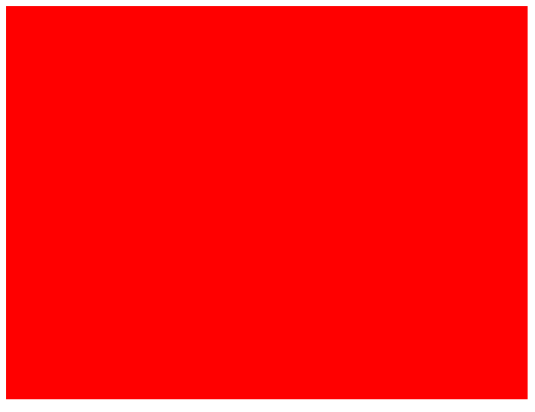

R. Color Pattern (Figure 3)

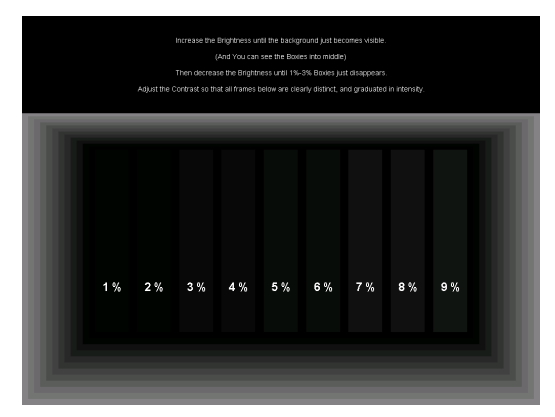

Contrast & Brightness (Figure 2)

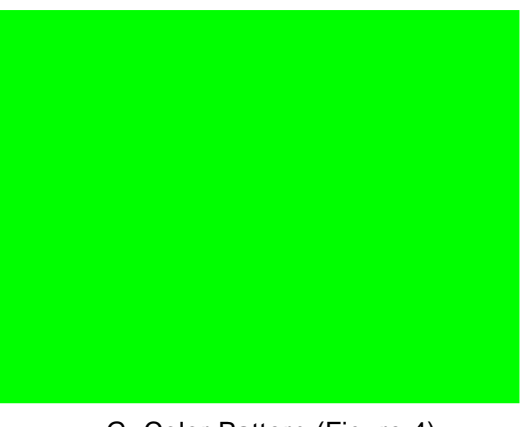

G. Color Pattern (Figure 4)

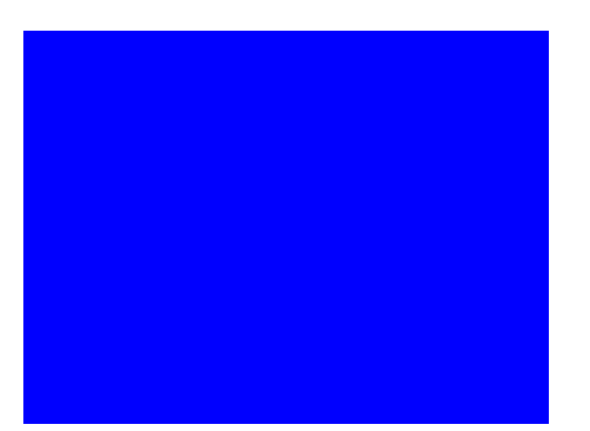

B. Color Pattern (Figure 5)

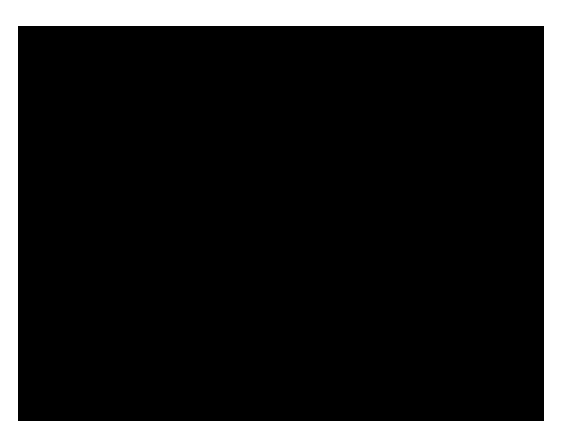

Dark Pattern (Figure 7)

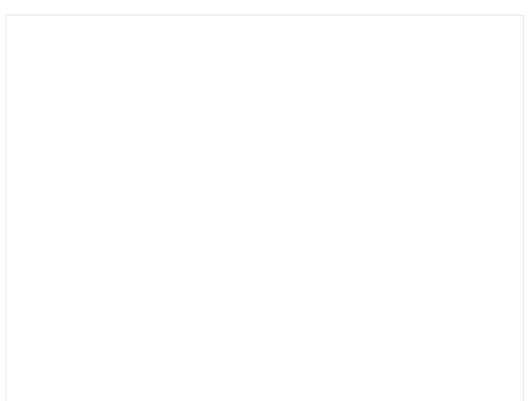

Full White Pattern (Figure 6)

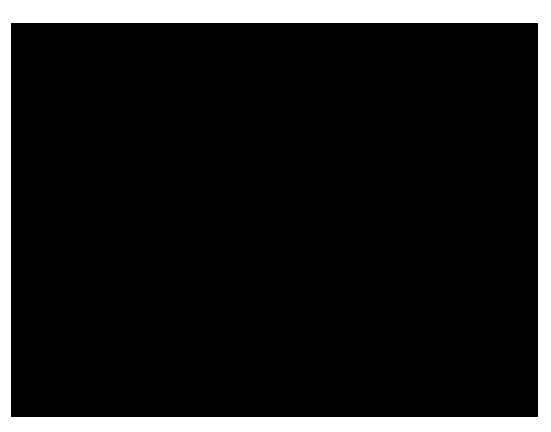

Gary 30 Pattern (Figure 8)

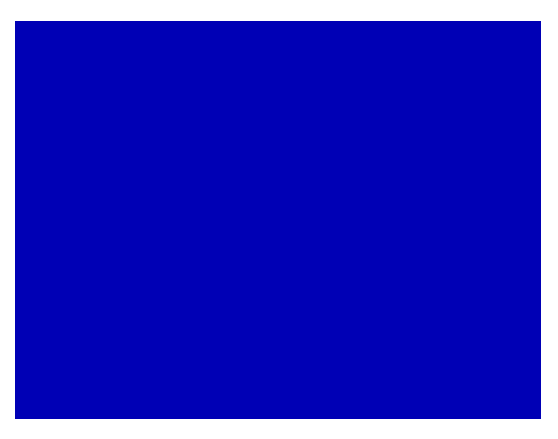

Blue 180 Pattern (Figure 9)

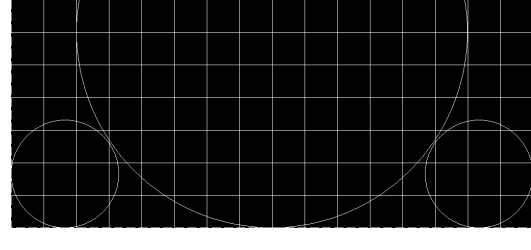

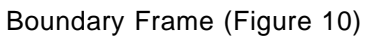

## **4-4 Inspection Procedure**

#### <u>Reset</u>

Please press "Menu" button on the projector panel to enter OSD Menu. Then press "-" or "+" to choose "Image II" function. Press "Enter" button to choose "Reset" function, and then press "Enter" to check if it works. This action will allow you to erase all end-users' settings and restore the original factory setting.

#### Clock and Clock Phase

Test Signal: 800 x 600 @ 85/75/72/60 Hz Test Pattern: Line Moire Pattern

- Check and see if image sharpness and focus is well performed.
- If not, readjust by following steps.
  - Enter "Image II" menu and select "Frequency" Function to adjust the total pixel number of pixel clock in one line period.
  - Then select "Tracking" Function and use " " or " + " key to adjust the value to minimize video flicker.

#### R, G, B and White Colors Contrast

Test Signal: 800 x 600 @ 85/75/72/60 Hz

Test Pattern: 64 or 16 R, G, B and White colors Intensities Pattern

- Please check and see if each color is normal and distinguishable.
- If not, please return the unit to repair area.

#### <u>Screen Uniformity and Flicker</u>

Test Signal: 800 x 600 @ 85/75/72/60 Hz Test Pattern: Full White Pattern

- Please check and see if it's in normal condition.
- If not, please return the unit to repair area.

#### Dead Pixel/Blemish Pixel

Test Signal: 800 x 600 @ 85/75/72/60 Hz

Test Pattern: Gray 30, Blue 180, White, Dark, Red, Green, & Blue Pattern

- Please check and see if there are dead pixels on DMD chip.
- The total numbers and distance of dead pixels should be complaint with specification.

#### Check for Secondary Display Modes

Test signal : 1.) 640 x 350 @ 70.09 / 85.08Hz 2.) 640 x 480 @ 72.81 / 75.00 / 85.01Hz 3.) 720 x 400 @ 70.08 / 85.04Hz 4.) 800 x 600 @ 56.25 / 60.32 / 72.19 / 75.00 / 85.06Hz 5.) 832 x 624 @ 74.55Hz 6.) 1024 x 768 @ 43.48 / 60.00 / 70.00 / 75.03 / 85.00Hz

Normally when the primary mode  $800 \times 600$  @ 85/75/72/60 Hz is well adjusted and complaint with the specification, the secondary display modes will be great possibility to be complaint with the specification. But we still have to check with general test pattern to make sure every secondary mode is complaint with specification.

#### Factory Reset

After final QC step, we have to erase all saved change again and restore the factory defaults. Please select and enter "Factory Reset" Function to see if it is workable. This action will allow you to erase all end-users' settings and restore the original factory setting.

## **Firmware Upgrade Procedure**

## 5-1 Equipment Needed

- \* Software :
  - DLP Composer
  - dev (firmware folder)
- **\*** Hardware :
  - Power Cord
  - RS232 Cable
  - USB Cable (P/N: 42.86006.001)
  - PC or Laptop
  - EP732B Projector

## 5-2 Setup Procedure

1. Connect USB of PC and USB port of EP732B projector.

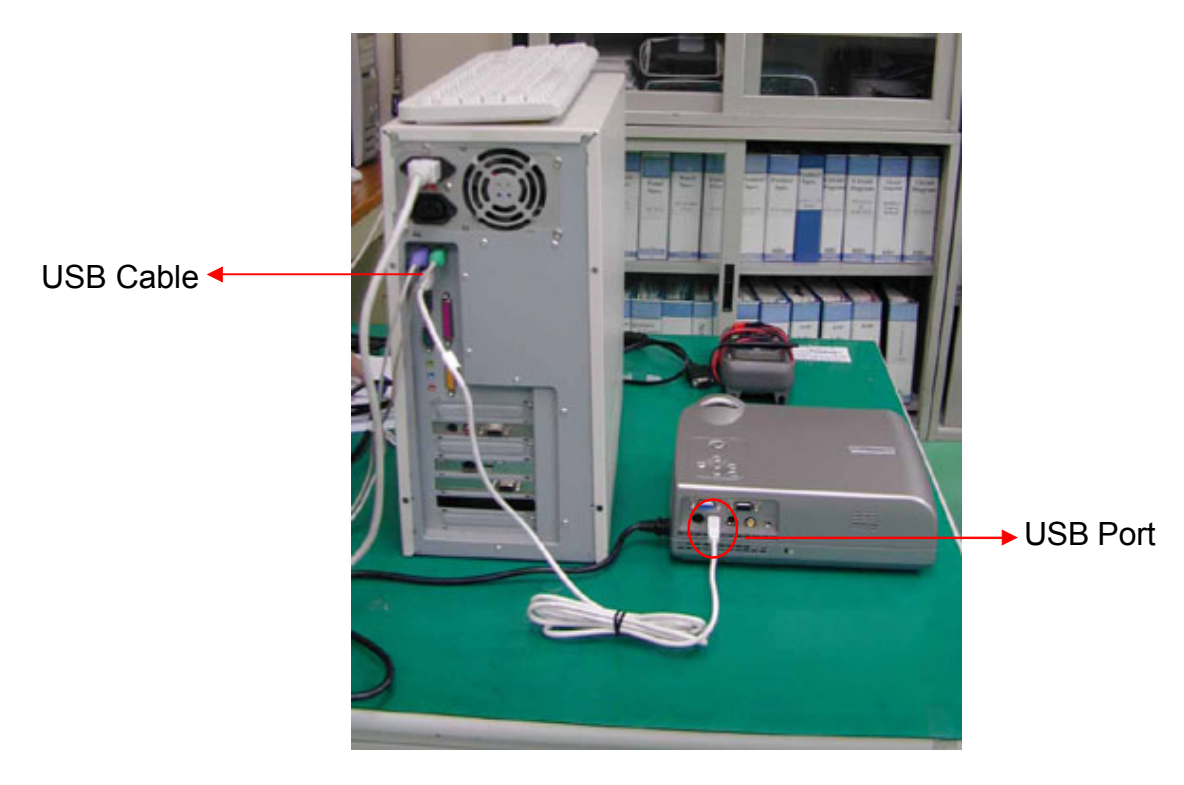

## 5-3 Installation Procedure

#### 5-3.1 DLP Composer Installation Procedure

1. Execute the "DLP Composer Lite V3.3 Setup" program.

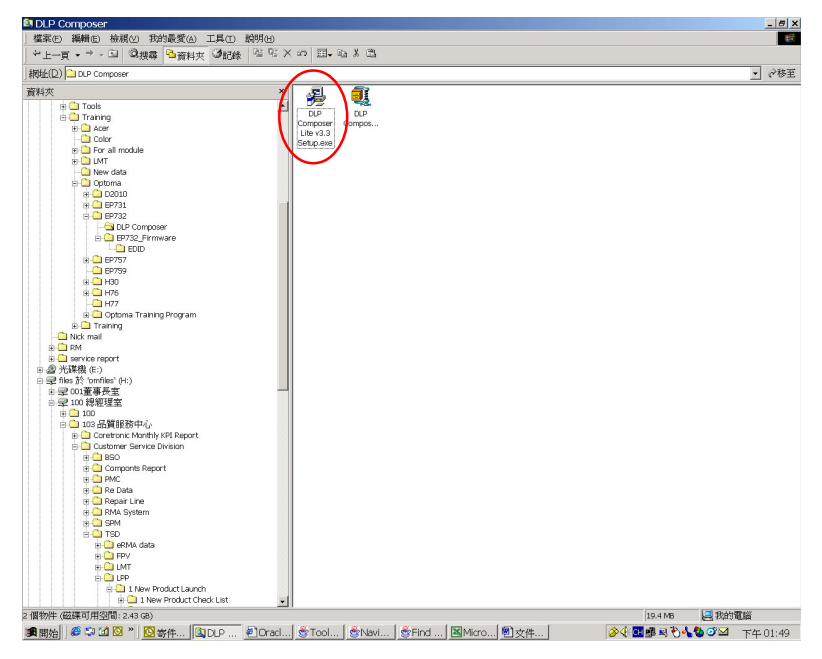

#### 2. Click "Next" icon.

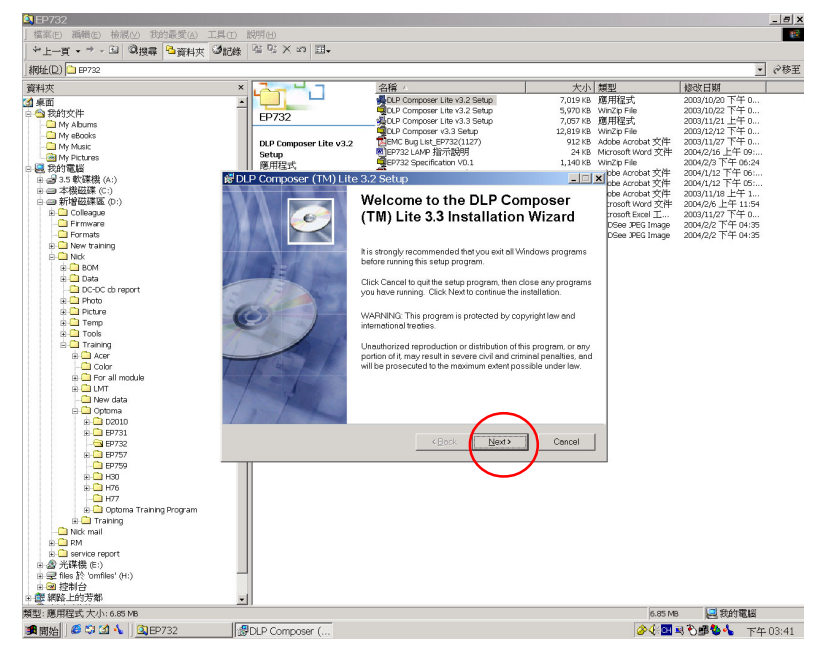

3. Select "I accept and agree to be bound by all the terms and conditions of this License Agreement", then Click "Next" icon.

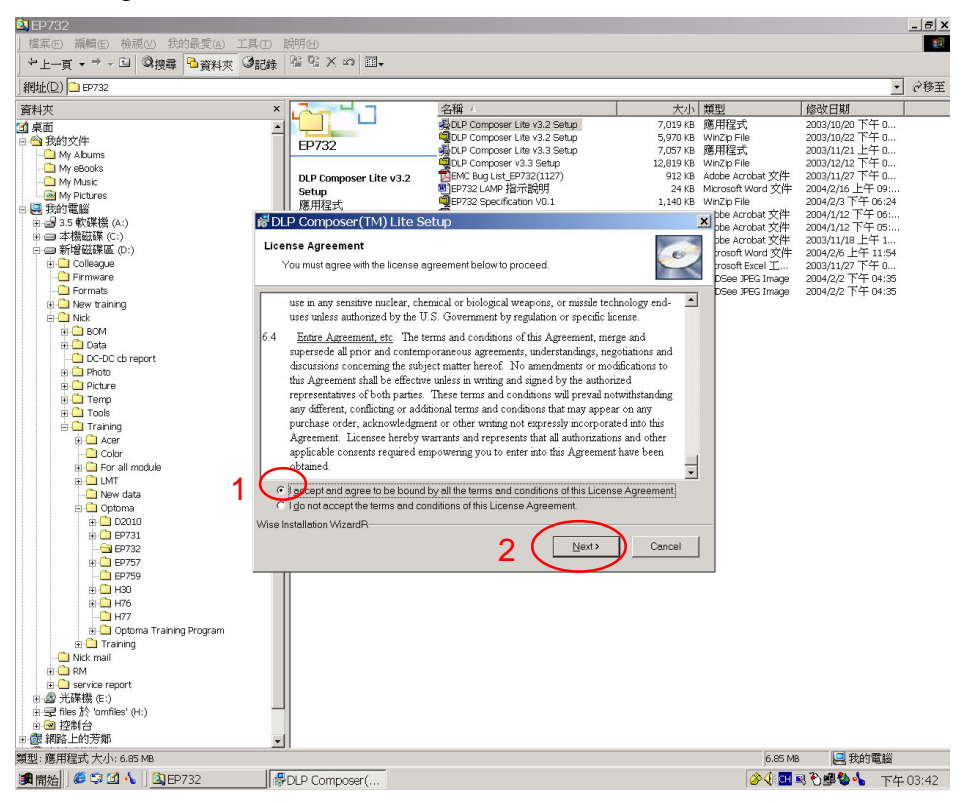

4. Select "All" and then click "Next" icon.

| EP732                                                                                                    |                                                                                                    |                                                                                                    |                                                                                                    | _ @ X                                                                                                    |
|----------------------------------------------------------------------------------------------------|----------------------------------------------------------------------------------------------------|----------------------------------------------------------------------------------------------------|----------------------------------------------------------------------------------------------------|----------------------------------------------------------------------------------------------------|
|                                                                                                    | E具① 説明创                                                                                                    |                                                                                                    |                                                                                                    | 1911 (Sec. 1917)                                                                                                    |
| や上一頁・→ - 回 ◎披尋 ●資料夾                                                                                                    | ③記錄 階階× ∞ 回-                                                                                                    |                                                                                                    |                                                                                                    |                                                                                                    |
| 網班(D) 🗅 EP732                                                                                                    |                                                                                                    |                                                                                                    |                                                                                                    | <ul> <li></li></ul>                                                                                                    |
| 資料夾                                                                                                    | × 12-1-1                                                                                                    | 名稱 →                                                                                                    | 大小類型                                                                                                    | 修改日期                                                                                                    |
| PRT     PRT     PRT | P732 DLP Composer Lite v3.2 Setup     B开程式     B开程式     Select installation Type Select installation Type Custom Custom Use this optio Custom Wise Installation Wizerd? | Composer Lite V3.2 Setup     Supe Composer Lite V3.2 Setup     Supe Composer Lite V3.2 Setup     Supe Composer Lite V3.2 Setup     Supe Composer Lite V3.2 Setup     Supe Composer Lite V3.2 Setup     Super Composer Lite V3.2 Setup     Super Composer Lite V3.2 Setup | Concel     Cancel     Cancel | 1993年1日初<br>2003月10/20下午 0<br>2003月12/20下午 0<br>2003月12/20下午 0<br>2003月12/20下午 0<br>2004月27日午 0<br>2004月27日日 0<br>2004月27日午 0<br>2004月11日日 0<br>2004月1 |
| 類型: 應用程式 大小: 6.85 MB                                                                                                    |                                                                                                    |                                                                                                    | 6.85 N                                                                                                    | 48 🛃 我的電腦                                                                                                    |
| 🍠 開始 🛛 🥌 🗳 🚺 🔨 🗍 🔯 EP732                                                                                                    | BLP Composer (                                                                                                    |                                                                                                    | <b>⊘</b> √+ <mark>⊂</mark> н                                                                                                    | ■ 🕄 🚅 🥸 🐁 下午 03:45                                                                                                    |

- \_ & × 🗿 E 檔案(E) 編輯(E) 檢視(V) 我的最愛(A) 工具(I) 説明(H) 網址(D) 🗅 EP732 大小 類型 7,019 K8 應用程式 5,970 K8 WhZp File 7,057 K8 服用程式 12,819 K8 WhZp File 912 K8 Adbe Arobat 文件 912 K8 Adbe Arobat 文件 912 K8 Adbe Arobat 文件 912 K8 Adbe Arobat 文件 912 K8 Adbe Arobat 文件 912 K8 Adbe Arobat 文件 912 K8 Adbe Arobat 文件 94 Arobat 文件 94 Arobat 文件 94 Arobat 文件 96 Arobat 文件 96 Arobat 文件 96 Arobat 文件 96 Arobat 文件 <u>h</u>j'u 名稱 / BOLP Composer Lite v3.2 Setup DDP Composer Lite v3.2 Setup DDP Composer Lite v3.3 Setup DDP Composer V3.3 Setup DDP Composer V3.3 Setup DDP Composer V3.3 Setup 資料夾 資料夾
  31桌面
  □ ○ 我的文件 修改日期 
   修改日期

   2003/10/20 下午 0...

   2003/10/20 下午 0...

   2003/11/21 上午 0...

   2003/11/21 上午 0...

   2004/21/21 下午 0...

   2004/21/21 下午 0...

   2004/21/21 下午 0...

   2004/21/21 下午 0...

   2004/21/21 下午 0...

   2004/21/21 下午 0...

   2004/21/21 下午 0...

   2004/21/21 下午 0...

   2004/21/21 下午 0...

   2004/21/21 下午 0...

   2004/21/21 下午 0...

   2004/21/21 下午 0....
   × EP732 請選取一個項目來檢視它的 🛱 DLP Composer (TM) Lite 3.2 Setup DLP Composer (TM) Lite 3.3 has Ó been successfully installed. Click the Finish button to exit this installation NOTE: Please check the **TI Extranet for required** 0 library data files! Note: You must reboot your machine before using any I2C-based tools that use the parallel port. Einish ■ 図 控制台 ● 網路上的芳鄰 -14 個物件 (磁碟可用空間: 2.50 GB) 39.6 MB 🛄 我的電腦 DLP Composer (... 🍠 開始 🛛 🧔 🗳 🚺 🔨 🛄 EP732
- 5. Click "Finish" to complete the installation.

#### 6. Click "Yes" to restart the computer

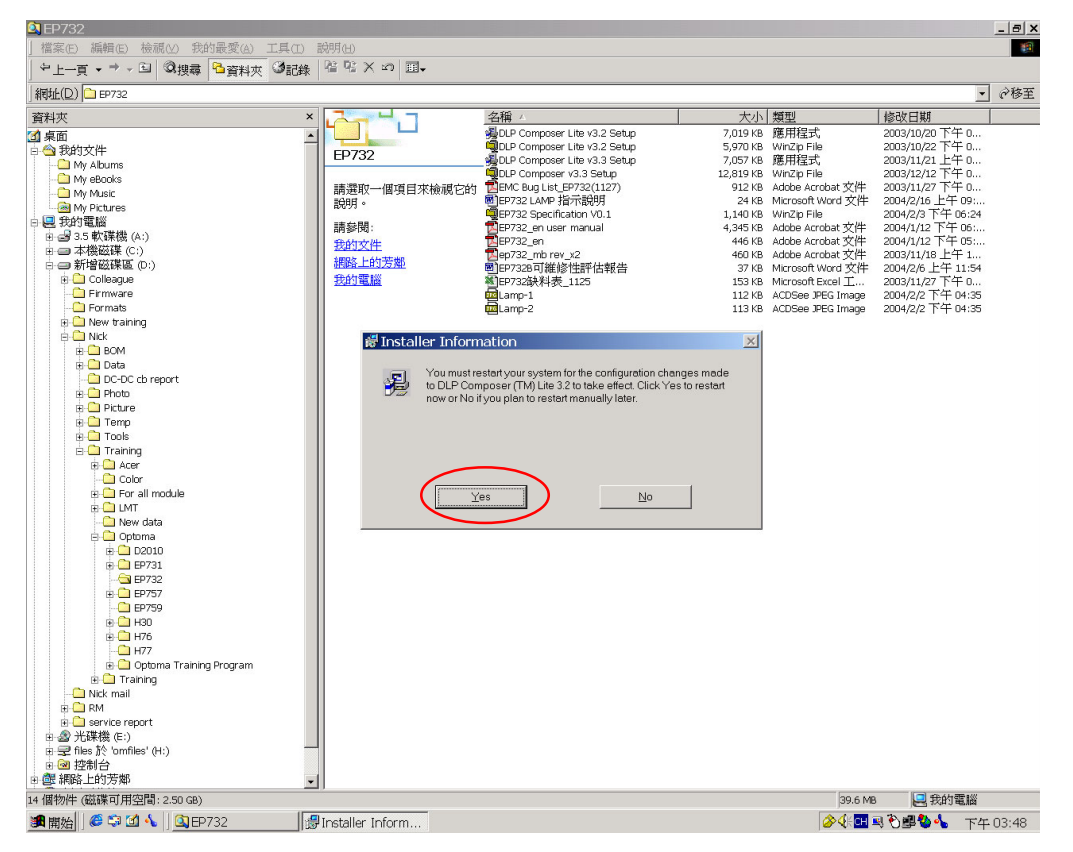

#### 5-3.2 USB Driver Upgrade Procedure

- After linking the PC and EP732B projector with a USB cable, press and hold the menu button, then push the power button to turn on the projector.
   Note : The "Temp" LED and "Lamp" LED should be full on.
- 2. Execute the C:\Program files\DLPComposer\usbupdata.cmd. Note : The "DLP Composer" program must be closed first.

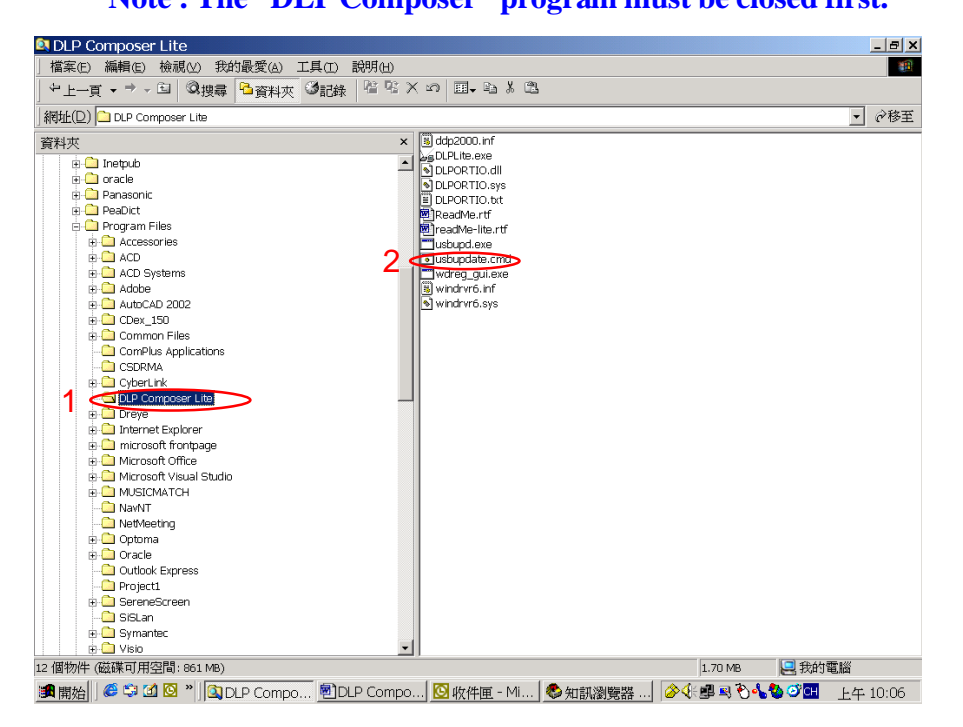

#### 3. Type any key to continue. Then wait about a minute.

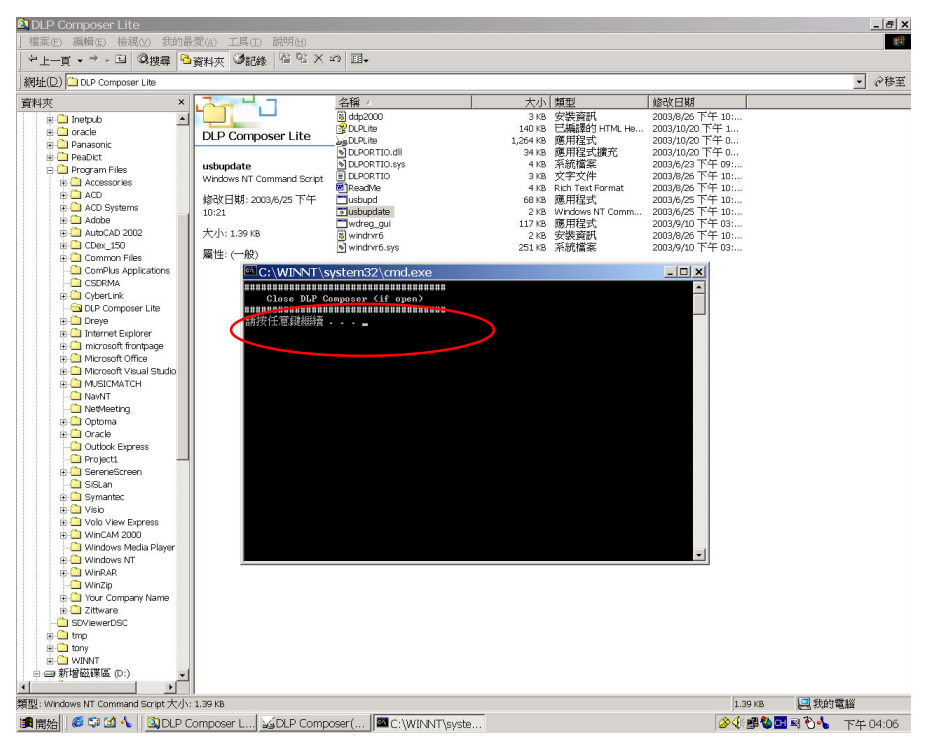

4. Click "OK". The USB driver have successful.

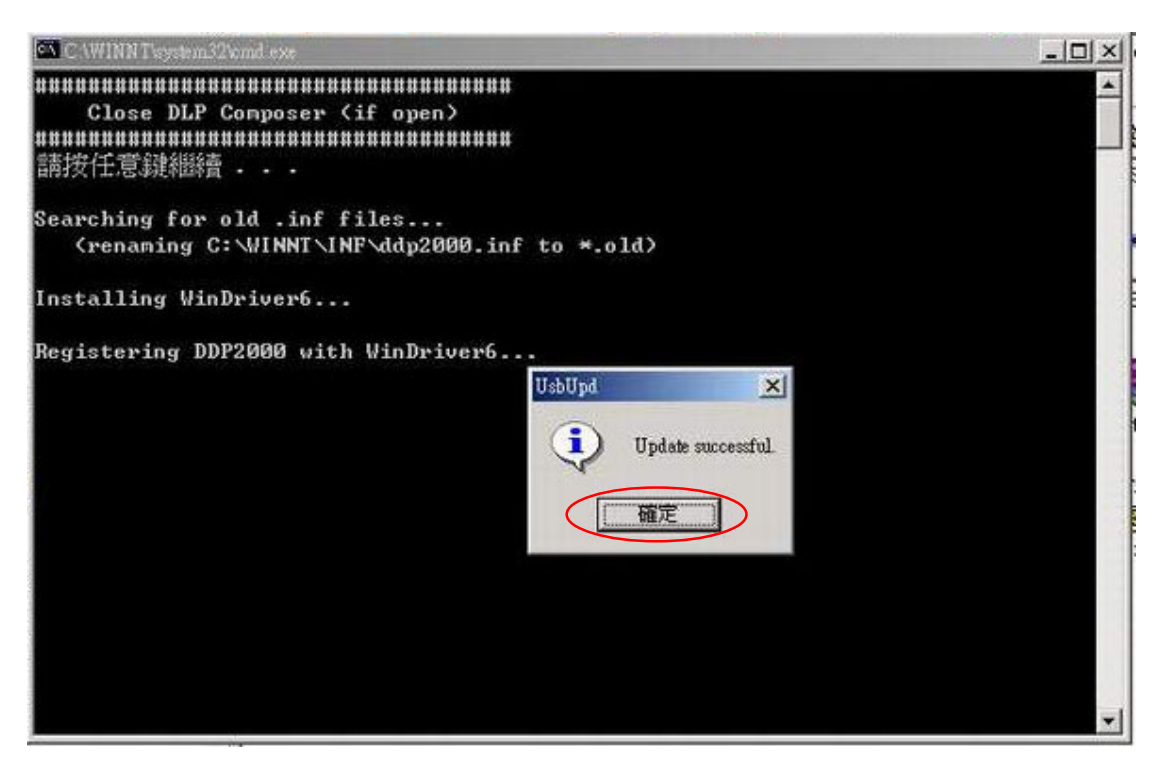

5. Right click "My Computer" on the desktop. Select "Properties" on the popup menu to launch the "System Properties" window. Choose "Hardware" and then click "Device Manager."

| My Computer                                                                                                    | System Properties Hardware Device Manager                                            |
|----------------------------------------------------------------------------------------------------|--------------------------------------------------------------------------------------|
| 表的文件 ACD®ee Default 8                                                                                                    | DLP<br>Compos.,                                                                      |
| 我的電腦 Panel_AFR Capture7                                                                                                    | 系統内容         21×1           一般         網路識別         硬體         使用者設定檔   進階         1 |
| 網路上的方 連絡列 Condela<br>同時にmet Disassembly                                                                                                    | 硬體格靈<br>建體格靈協助態安裝、解除安裝、修復、移除和裝更<br>硬體內容設定。                                           |
| 资源回收简 weekly report candels VCD W29                                                                                                    | 硬酸林 靈(出)                                                                             |
|                                                                                                    | 以使用裝置管理員來變更裝置內容。<br>驅動程式簽署(S)                                                        |
| Microsoft PowerDirector IVV10C_2<br>Outbook Pro                                                                                                    | ● 翻訳上報<br>● 翻訳定檔讓您設定並儲存不同的硬體設定組。<br>● 硬體設定檔律の…                                       |
| Adobe Acrobat QuickTime Adobe Acrobat<br>5.0 Player 4.0                                                                                                    |                                                                                      |
| and a state of the state of the |                                                                                      |

 Click "Jungo" to assure "DDP2000" and "WinDriver" are properly installed. If not, repeat Step 1 ~ 6.

#### **Device Manager**

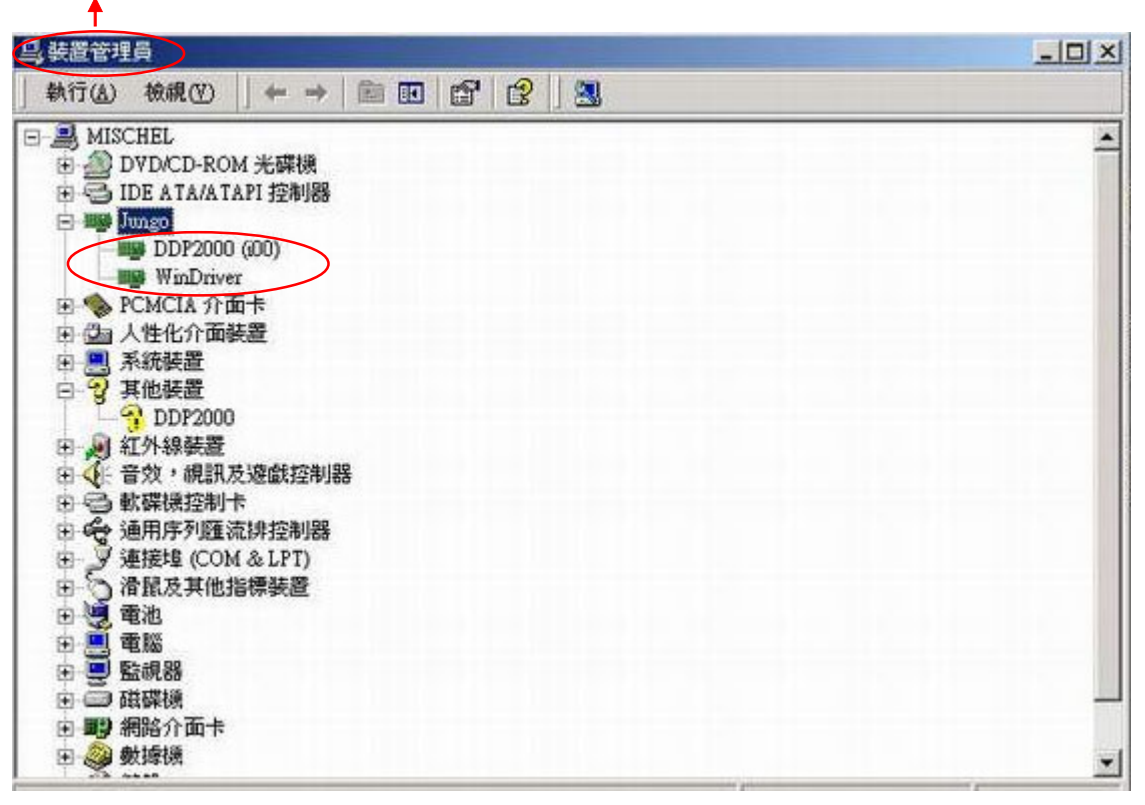

## 5-4 Firmware Upgrade Procedure

1. Execute the "DLP Composer<sup>TM</sup>".

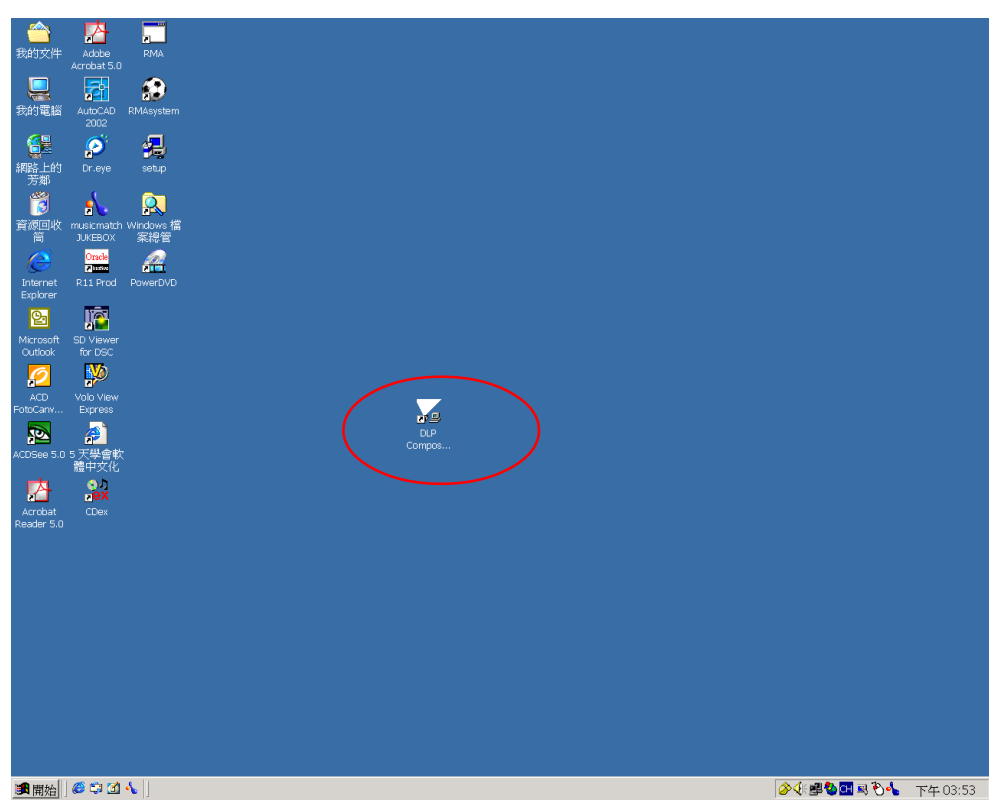

2. Click "Edit" and "Preferences".

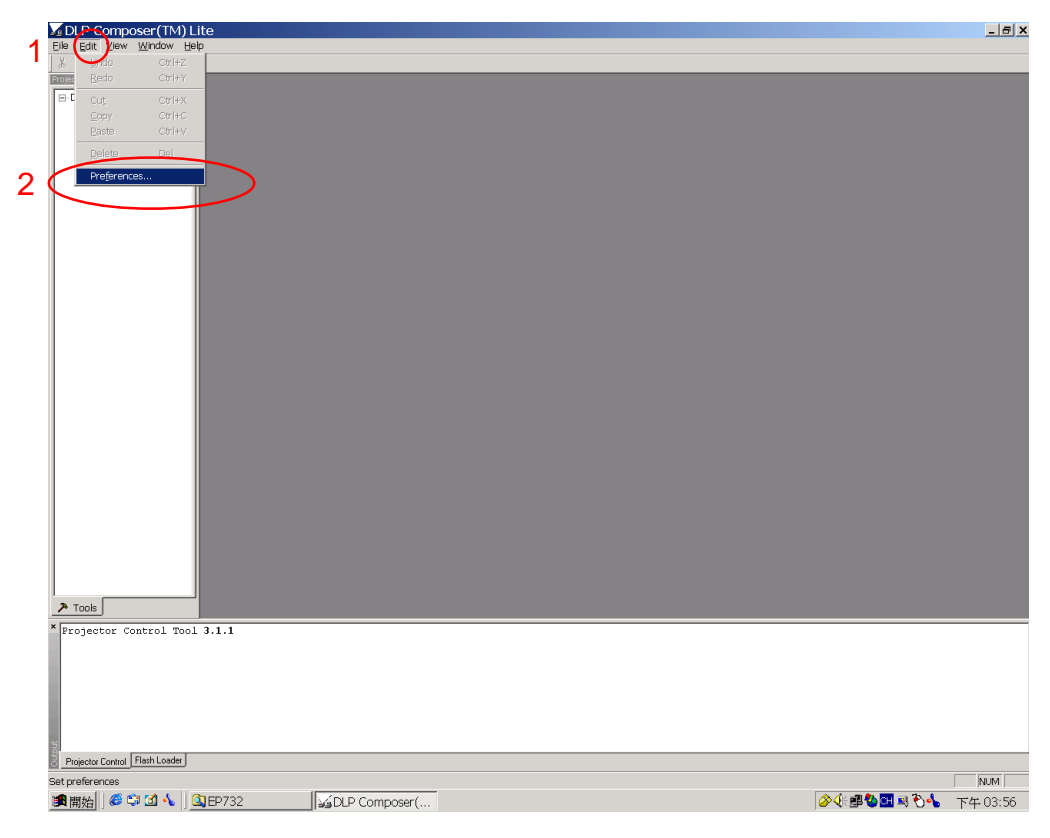

Click "Library". The library path located to the default installation directory is :
 C:\Program Files\DLP Composer. If not then press "Browse" to select the right path.

| DLP Composer(TM) Lite                                                                                                    | _ <del>_</del> <del>_</del> <del>_</del> <del>_</del> <del>_</del> <del>_</del> <del>_</del> <del>_</del> <del>_</del> <del>_</del> |
|----------------------------------------------------------------------------------------------------|----------------------------------------------------------------------------------------------------|
| The Data Team Andread Andread An                                                                                                    |                                                                                                    |
| Concernation     Concernation     C |                                                                                                    |
| Communications<br>22<br>24<br>24<br>24<br>24<br>24<br>24<br>24<br>24<br>24<br>24<br>24<br>24                                                                                                    |                                                                                                    |
| OK Casel                                                                                                    |                                                                                                    |
| Tool 3.1.1                                                                                                    |                                                                                                    |
| Projector Control [ Prison Loador]  For Help press E1                                                                                                    | pe in a                                                                                                    |
| IIIIIIIIIIIIIIIIIIIIIIIIIIIIIIIIIIII                                                                                                    |                                                                                                    |

4. Select "Edit\Preferences\Communications", choose "USB", and then click "OK".

| SDLP Composer(TM) Lite                                                                                                    |                                           | _ 8 X    |
|----------------------------------------------------------------------------------------------------|-------------------------------------------|----------|
| Elle Edit View Window Help                                                                                                    |                                           |          |
| A 哈      K     K |                                           |          |
| Composer Tutle     Project: Control     Flish Loader     V     Composer Tutle     Project: Control     Flish Loader     V     Composer Preferences     V     Compute Markete     Communications     Project: Cataloge     Project: Cataloge     OP2200     OP2200     USE Device Marketeetee     Qp2200     USE Device Marketeetee     Qp2200     Qp2200     Qp2200     Quel     Casel                                                                                                    |                                           |          |
| * Projector Control Tool 3.1.1                                                                                                    |                                           |          |
| Projector Control Flash Loader                                                                                                    |                                           |          |
| For Help, press F1                                                                                                    |                                           | NUM      |
|                                                                                                    |                                           | 77 04.01 |
| 四期始   ♥ ♥ 回 ♥     GJEP732    JgDLP Composer(                                                                                                    | NA - 20 - 20 - 20 - 20 - 20 - 20 - 20 - 2 | 下午 04:01 |

5. Choose "Flash Loader" and click "Browse" to search the

#### "DDP200\_Flash\_Vxx\_EP732B.img" file.

Then click this button to maximize the window size.

| 🔀 DLP Composer(TM) Lite                                                                                                    | <u>_ 8 ×</u> |
|----------------------------------------------------------------------------------------------------|--------------|
| File Edit View Window Help                                                                                                    |              |
| ¾ 🖻 🖻   ₽   %   🤋 👷   ± ± ±   ● ■   🖩 📼 🛛 3 _                                                                                                    |              |
| Project       ×         □ DLP Composer?Lite       Options         Projector Control       Plash Image File:         □ Projector Control       Plash Image File:         □ Projector Control       Plash Image File:         □ Projector Control       Plash Image File:         □ Projector Control       Plash Image File:         □ Projector Control       Plash Image File:         □ Projector Control       Plash Image File:         □ Projector Control       Plash Image File:         □ Projector Control       Plash Image File:         □ Projector Control       Plash Image File:         □ Projector Control       Plash Image File:         □ Projector Control       Plash Image File:         □ Enter range of Image Data to be updated (in Hex)       Status         Interface:       USB vendor=0x451, product=0x2000         (Use Edit->Preferences to configure the communication interface.)         Ready to download flash image.         □ Image Data (hex)       Checksum (hex) |              |
| Flash Loader Version: V3.4           Projector Control         Flash Loader                                                                                                    |              |
| For Help, press F1                                                                                                    | NUM          |
| a a a a a a a a a a a a a a a a a a a                                                                                                    | 下午 06:19     |

### 6. Click "Reset Bus" to erase the flash memory.

| DLP Composer(TM) Lite - [Flash Loader]                                                                                                    |              |
|----------------------------------------------------------------------------------------------------|--------------|
|                                                                                                    |              |
| Project       ×         ■ DLP Composer?Lite       End:0x0         ■ Projector Control       Status         ■ Fash Loader       Interface: USB vendor=0x451, product=0x2000         (Use Edit ->Preferences to configure the communication interface.)         ■ Ready to download flash image.         ■ Image Data (hex)         ■ Start:         ■ Start:         □ Start:         ■ Start:         □ Start:         ■ Start:         □ Start:         □ Start: <td></td> |              |
| Projector Control Flash Loader                                                                                                    |              |
| For Help, press F1                                                                                                    | NUM          |
| (3) 開始 6 1 3 1 3 7551                                                                                                    | ⁄ 🕼 下午 06:32 |

| DLP Composer(1M) Lte - [Pissn Loader]                                                                                                    | _ 메즈               |
|----------------------------------------------------------------------------------------------------|--------------------|
| The Fat Area window Helb                                                                                                    | 그레즈                |
|                                                                                                    |                    |
| Project       ×       Status         □ DLP Composer?Lite       End: 0x0         □ Projector Control       Flash Loader         □ Interface:       USE vendor=0x451, product=0x2000<br>(Use Edit->Preferences to configure the communication interface.)         □ Bus Reset         □ DLP Composer (TM)         ●         ●         ●         ■         ●         ■         ●         ●         ●         ●         ●         ●         ●         ●         ●         ●         ●         ●         ●         ●         ●         ●         ●         ●         ●         ●         ●         ●         ●         ●         ●         ●         ●         ●         ●         ●         ●         ●         ●         ●         ●         ● | ×<br>s             |
| Plash Loader Version: V3.4 Projector Control Flash Loader                                                                                                    |                    |
| For Help, press F1                                                                                                    | NUM                |
| 🍓 開始 🛛 🍪 😭 🚺 🔄 2551 🛛 🕢 控制台 🖉 墨裝置管理員 🛛 🖕 DLP Comp                                                                                                    | 🔜 🔗 🖽 🕢 🍕 下午 06:32 |

7. Click "Yes" to erase the flash memory.

8. If the firmware is ready, then click "Start Download" to process the firmware upgrade.

| 🖌 DLP Composer(TM) Lite - [Flash Loader]                                                                                                    | _ B ×              |
|----------------------------------------------------------------------------------------------------|--------------------|
| <u>File Edit View Window H</u> elp                                                                                                    |                    |
| X 🖻 💼 🖪 % 💡 😢 🛂 ½ ½ ½ 🔹 🖬 📟                                                                                                    |                    |
| Project:       ×       Start: 0x0         □ DLP Composer?Lite       End: 0x0         □ Projector Control       Status         Interface:       USB vendor=0x451, product=0x2000<br>(Use Edit->Preferences to configure the communication interface.)         Ready to download flash image.         Image Data (hex)         Start: 0x00004000         Start: 0x00004000         Start: 0x0004000         Returned:         Start Download         Reset Bus |                    |
| Flash Loader Version: V3.4      Projector Control Flash Loader      Flash Loader                                                                                                    |                    |
|                                                                                                    |                    |
| 週開始   😂 🗊 📶    🔍 7551 🛛 😡 控制台 🛛                                                                                                    | 🔛 🧭 🎞 🛺 🕀 下午 06:32 |

9. After the download is complete, please power on the projector.

| DLP Composer(TM) Lite - [Flash Loader]                            |          |
|-------------------------------------------------------------------|----------|
|                                                                   |          |
|                                                                   |          |
| Project × Start 0,0                                               | <b></b>  |
| □-DLP Composer?Lite End: 0x0                                      |          |
| Flash Loader                                                      |          |
| Interface: USB vendor=0x451, product=0x2000                       |          |
| (Use Edit->Preferences to configure the communication interface.) |          |
| Download complete.                                                |          |
|                                                                   |          |
| -Image Data (hex)                                                 |          |
| Start 0-00004000 Expected 10-0621 E4R1                            |          |
|                                                                   |          |
| size: UXUU14UUUC Returned: UXUU7114PU                             |          |
|                                                                   |          |
| Start Download Reset Bus                                          |          |
|                                                                   |          |
| ▶ Tools                                                           | •        |
| × 28 0x190000                                                     |          |
| 29 0x1a0000                                                       |          |
| 30 0x1b0000                                                       |          |
| 31 0x1c0000                                                       |          |
| 32 0x1d0000                                                       |          |
| 33 0×160000                                                       |          |
| 34 UXITUUU                                                        |          |
| Ready to rewrite sectors 1 to 34                                  |          |
|                                                                   | •        |
| Projector Control Flash Loader                                    |          |
| For Help, press F1                                                | IUM      |
| ■開始 🤗 🗊 🚮 🔯 7551 🔤 控制台 🔍 製装置管理員 🗽 DLP Comp 🔛 🙀 🏈 配 🕢 🛞 🏹          | *午 06:35 |

Enter **Service Mode** to check if the firmware version is correct. <sup>Note</sup>

#### Note :

- 1. Press the "UP" and "Down" button at the same time.
- 2. Press "UP" button twice and then press "LEFT" button to enter **SERVICE MODE** (under searching signal pattern).

## **DDC Key-in Procedure**

## 6-1 Equipment Needed (Analog)

- PC
- EDID fixture
- Power Adapter & Power Cord
- RS-232 Cable
- VGA Cable
- EP732B

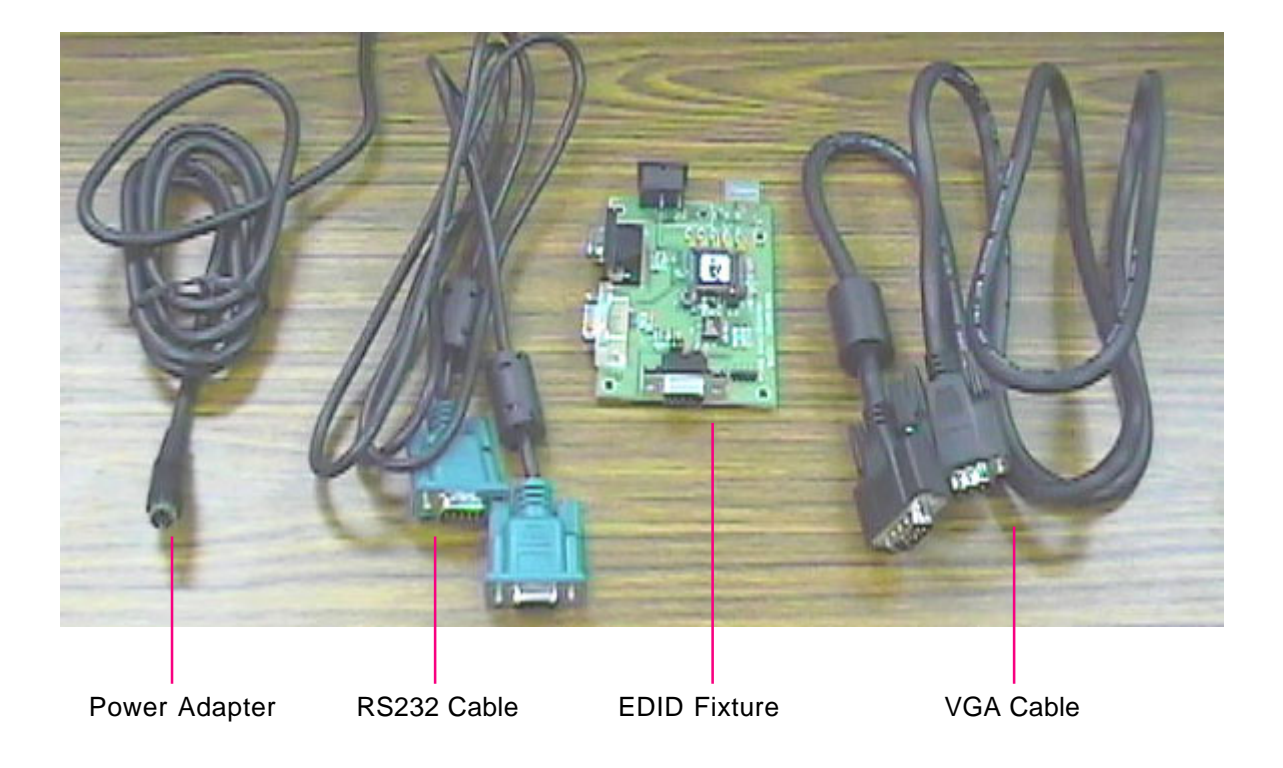

## 6-2 Setup Procedure

- 1. Connect Power Adapter with the fixture.
- 2. JP1 and JP5 on the fixture must be closed, and JP2 must be opened.

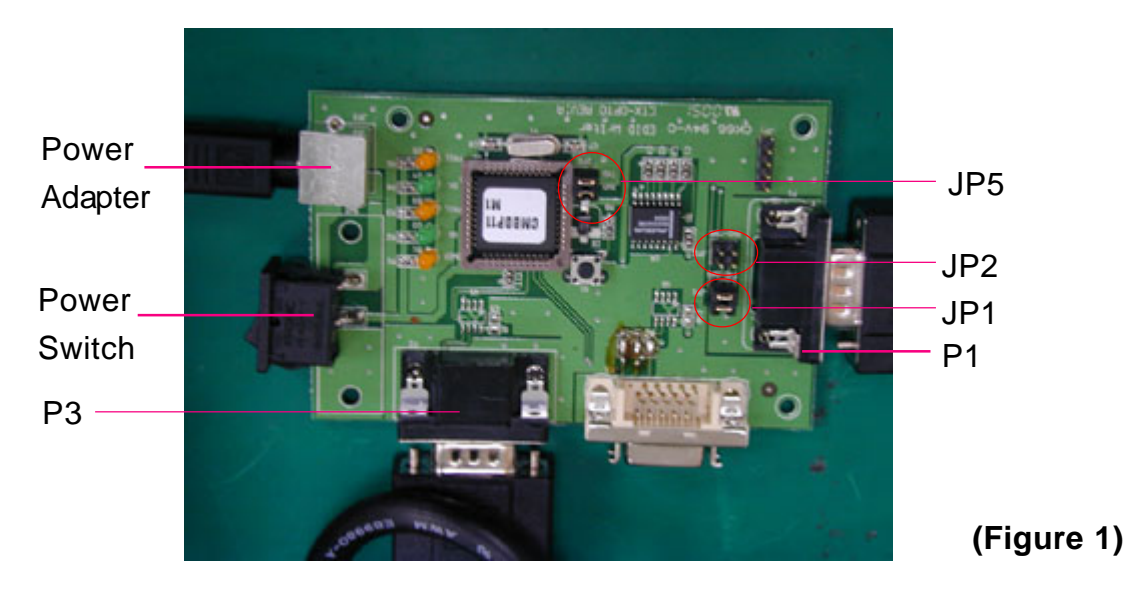

- 3. Connect P1 of the fixture and COM1 of PC with RS232 cable. (Figure 1 & 2)
- 4. Connect P3 of the fixture and VGA port of EP732B with VGA cable. (Figure 1 & 2)
- 5. Connect EP732B with Power Cord. (Figure 2)
- 6. Turn on the power switch of the fixture. (Figure 1)

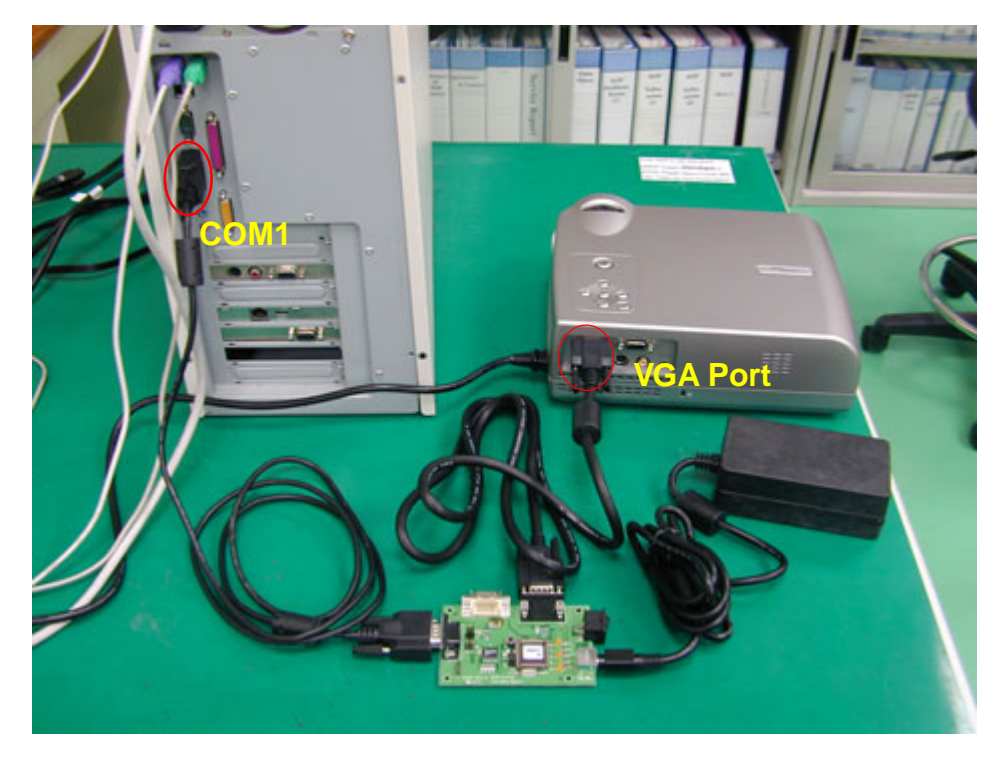

(Figure 2)

6-2

## 6-3 DDC Key-in Procedure

1. Execute "Optoma\_EP732\_EDID" program.

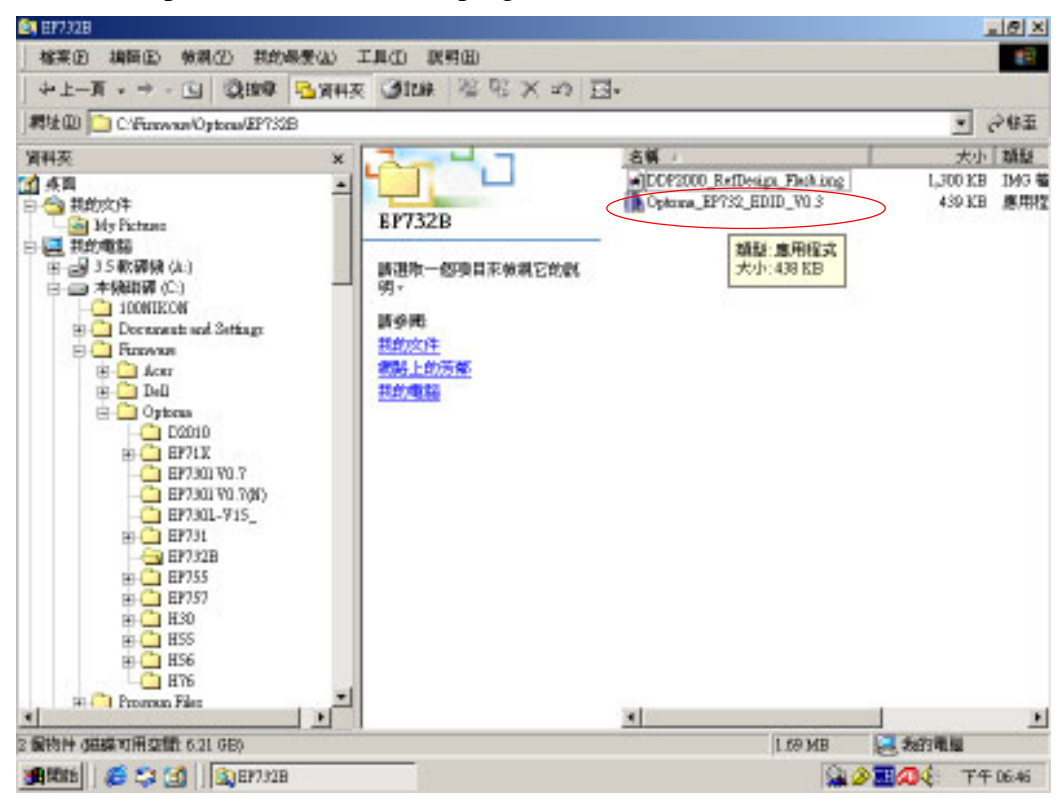

2. Select "COM1" and press "Link Test" key, then the screen will appear "Link OK".

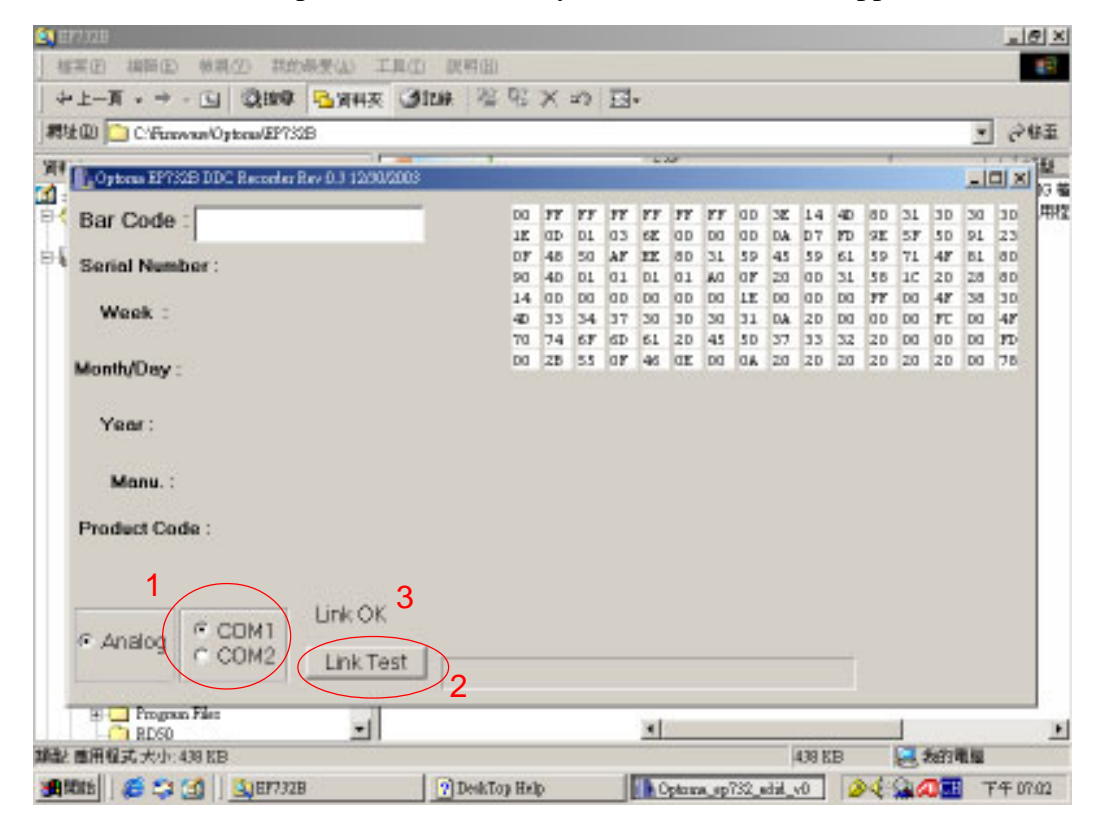

3. Key in the S/N into the blank space beside Bar Code, and then press "Enter" key on keyboard to begin programming.

| Monumber:       00 0000000000000000000000000000000000                                                                                                    | Image: Code : OS0M347T0ABCD1234         Bar Code : OS0M347T0ABCD1234         Serial Number :         Option 200 00 00 00 00 00 00 00 00 00 00 00 00                                                                                                    | teo Crussio Openari       | MB                   |    | _        | _   | _   | -   |          | _  | _  | _   | _  | _  |    |    | _  | -   | e  |
|----------------------------------------------------------------------------------------------------|----------------------------------------------------------------------------------------------------|---------------------------|----------------------|----|----------|-----|-----|-----|----------|----|----|-----|----|----|----|----|----|-----|----|
| Bar Code :       080M347T0ABCD1234         Serial Number :       00       97       97       97       97       97       97       97       97       97       97       97       97       97       97       97       97       97       97       97       97       97       97       97       97       97       97       97       97       97       97       97       97       97       97       97       97       97       97       97       97       97       97       97       97       97       97       97       97       97       97       97       97       97       97       97       97       97       97       97       97       97       97       97       97       97       97       97       97       97       97       97       97       97       97       97       97       97       97       97       97       97       97       97       97       97       97       97       97       97       97       97       97       97       97       97       97       97       97       97       97       97       93       93       93       93 <t< th=""><th>Bar Code : D80M347T0ABCD1234         Serial Number :         Wask :       00       97       97       97       97       97       97       97       97       97       97       97       97       97       97       97       97       97       97       97       97       97       97       97       97       97       97       97       97       97       97       97       97       97       97       97       97       97       97       97       97       97       97       97       97       97       97       90       90       90       90       90       90       90       90       90       90       90       90       90       90       90       90       90       90       90       90       90       90       90       90       90       90       90       90       90       90       90       90       90       90       90       90       90       90       90       90       90       90       90       90       90       90       90       90       90       90       90       90       90       90       90       90       90</th><th>Optons EP732B DDC Records</th><th>r Rev 0.3 12/30/2003</th><th></th><th></th><th></th><th></th><th></th><th></th><th></th><th></th><th></th><th></th><th></th><th></th><th></th><th></th><th>-10</th><th></th></t<>                                                              | Bar Code : D80M347T0ABCD1234         Serial Number :         Wask :       00       97       97       97       97       97       97       97       97       97       97       97       97       97       97       97       97       97       97       97       97       97       97       97       97       97       97       97       97       97       97       97       97       97       97       97       97       97       97       97       97       97       97       97       97       97       97       90       90       90       90       90       90       90       90       90       90       90       90       90       90       90       90       90       90       90       90       90       90       90       90       90       90       90       90       90       90       90       90       90       90       90       90       90       90       90       90       90       90       90       90       90       90       90       90       90       90       90       90       90       90       90       90       90                                                                                                    | Optons EP732B DDC Records | r Rev 0.3 12/30/2003 |    |          |     |     |     |          |    |    |     |    |    |    |    |    | -10 |    |
| 1/2       0/2       0/2       0/3       6/2       0/0       0/4       0/7       PO       9/2       5/7       5/0       9/1       2/3         Serial Number :       0/7       4/8       5/0       4/1       0/2       6/0       0/1       0/3       6/2       0/3       5/7       5/0       9/1       2/3         Wask :       0/7       4/0       0/1       0/1       0/1       0/1       0/1       0/1       0/1       0/1       0/1       0/1       0/1       0/1       0/1       0/1       0/1       0/1       0/1       0/1       0/1       0/1       0/1       0/1       0/1       0/1       0/1       0/1       0/1       0/1       0/1       0/1       0/1       0/1       0/1       0/1       0/1       0/1       0/1       0/1       0/1       0/1       0/1       0/1       0/1       0/1       0/1       0/1       0/1       0/1       0/1       0/1       0/1       0/1       0/1       0/1       0/1       0/1       0/1       0/1       0/1       0/1       0/1       0/1       0/1       0/1       0/1       0/1       0/1       0/1       0/1       0/1       0/1       0/1 <th>1       12       00       01       02       04       07       46       50       00       00       0.4       0.7       FO       92       57       50       91       23         Serial Number:       07       48       50       40       01       01       01       01       01       01       01       01       01       01       01       01       01       01       01       01       01       01       01       01       01       01       01       01       01       01       01       01       01       01       01       01       01       01       01       01       01       01       01       01       01       01       01       01       01       01       01       01       01       01       01       01       01       01       01       01       01       01       01       01       01       01       01       01       01       01       01       01       01       01       01       01       01       01       01       01       01       01       01       01       01       01       01       01       01       01       01&lt;</th> <th>Bar Code : D80M347</th> <th>T0ABCD1234</th> <th>DO</th> <th>m</th> <th>rr</th> <th>77</th> <th>**</th> <th>77</th> <th>**</th> <th>۵D</th> <th>38</th> <th>14</th> <th>40</th> <th>an</th> <th>31</th> <th>30</th> <th>30</th> <th>30</th> | 1       12       00       01       02       04       07       46       50       00       00       0.4       0.7       FO       92       57       50       91       23         Serial Number:       07       48       50       40       01       01       01       01       01       01       01       01       01       01       01       01       01       01       01       01       01       01       01       01       01       01       01       01       01       01       01       01       01       01       01       01       01       01       01       01       01       01       01       01       01       01       01       01       01       01       01       01       01       01       01       01       01       01       01       01       01       01       01       01       01       01       01       01       01       01       01       01       01       01       01       01       01       01       01       01       01       01       01       01       01       01       01       01       01       01       01<                                                                                                    | Bar Code : D80M347        | T0ABCD1234           | DO | m        | rr  | 77  | **  | 77       | ** | ۵D | 38  | 14 | 40 | an | 31 | 30 | 30  | 30 |
| Serial Number :       07       07       07       01       01       01       01       01       01       01       01       01       01       01       01       01       01       01       01       01       01       01       01       01       01       01       01       01       01       01       01       01       01       01       01       01       01       01       01       01       01       01       01       01       01       01       01       01       01       01       01       01       01       01       01       01       01       01       01       01       01       01       01       01       01       01       01       01       01       01       01       01       01       01       01       01       01       01       01       01       01       01       01       01       01       01       01       01       01       01       01       01       01       01       01       01       01       01       01       01       01       01       01       01       01       01       01       01       01       01       01 </td <td>Serial Number :       00       00       00       01       01       01       01       01       01       01       01       01       01       01       01       01       01       01       01       01       01       01       01       01       01       01       01       01       01       01       01       01       01       01       01       01       01       01       01       01       01       01       01       01       01       01       01       01       01       01       01       01       01       01       01       01       01       01       01       01       01       01       01       01       01       01       01       01       01       01       01       01       01       01       01       01       01       01       01       01       01       01       01       01       01       01       01       01       01       01       01       01       01       01       01       01       01       01       01       01       01       01       01       01       01       01       01       01       01       01       01<!--</td--><td></td><td></td><td>18</td><td>dD<br/>45</td><td>50</td><td>03</td><td>EE.</td><td>dD<br/>ap</td><td>00</td><td>00</td><td>DA</td><td>80</td><td>PD</td><td>32</td><td>57</td><td>50</td><td>191</td><td>23</td></td>                                                | Serial Number :       00       00       00       01       01       01       01       01       01       01       01       01       01       01       01       01       01       01       01       01       01       01       01       01       01       01       01       01       01       01       01       01       01       01       01       01       01       01       01       01       01       01       01       01       01       01       01       01       01       01       01       01       01       01       01       01       01       01       01       01       01       01       01       01       01       01       01       01       01       01       01       01       01       01       01       01       01       01       01       01       01       01       01       01       01       01       01       01       01       01       01       01       01       01       01       01       01       01       01       01       01       01       01       01       01       01       01       01       01       01       01 </td <td></td> <td></td> <td>18</td> <td>dD<br/>45</td> <td>50</td> <td>03</td> <td>EE.</td> <td>dD<br/>ap</td> <td>00</td> <td>00</td> <td>DA</td> <td>80</td> <td>PD</td> <td>32</td> <td>57</td> <td>50</td> <td>191</td> <td>23</td> |                           |                      | 18 | dD<br>45 | 50  | 03  | EE. | dD<br>ap | 00 | 00 | DA  | 80 | PD | 32 | 57 | 50 | 191 | 23 |
| Week :       14       00       00       00       00       00       10       10       10       10       10       10       10       10       10       10       10       10       10       10       10       10       10       10       10       10       10       10       10       10       10       10       10       10       10       10       10       10       10       10       10       10       10       10       10       10       10       10       10       10       10       10       10       10       10       10       10       10       10       10       10       10       10       10       10       10       10       10       10       10       10       10       10       10       10       10       10       10       10       10       10       10       10       10       10       10       10       10       10       10       10       10       10       10       10       10       10       10       10       10       10       10       10       10       10       10       10       10       10       10       10                                                                                                    | Week :       14       00       00       00       00       00       10       00       10       10       10       10       10       10       10       10       10       10       10       10       10       10       10       10       10       10       10       10       10       10       10       10       10       10       10       10       10       10       10       10       10       10       10       10       10       10       10       10       10       10       10       10       10       10       10       10       10       10       10       10       10       10       10       10       10       10       10       10       10       10       10       10       10       10       10       10       10       10       10       10       10       10       10       10       10       10       10       10       10       10       10       10       10       10       10       10       10       10       10       10       10       10       10       10       10       10       10       10       10       10       10                                                                                                    | Serial Number :           |                      | 90 | 40       | 01  | 01  | 01  | 01       | AG | ar | 20  | ap | 31 | 58 | 10 | 20 | 28  | ap |
| 40       33       34       37       50       30       31       04       20       00       00       00       00       47       00       48         70       74       67       60       61       20       45       50       37       33       32       20       00       00       00       70       75         Month/Dey:       00       28       55       07       46       02       00       04       20       20       20       20       20       20       20       20       20       20       20       20       20       20       20       20       20       20       20       20       20       20       20       20       20       20       20       20       20       20       20       20       20       20       20       20       20       20       20       20       20       20       20       20       20       20       20       20       20       20       20       20       20       20       20       20       20       20       20       20       20       20       20       20       20       20       20       20                                                                                                    | 40       33       24       37       30       30       31       04       20       00       00       00       10       47         Month/Dey:       70       74       67       60       61       20       45       50       37       33       32       20       00       00       10       70       74         Month/Dey:       00       28       53       07       46       02       00       04       20       20       20       20       20       20       00       76         Year:       Manu.:       Product Cade :       Uink OK       1       1       1       1       1       1       1       1       1       1       1       1       1       1       1       1       1       1       1       1       1       1       1       1       1       1       1       1       1       1       1       1       1       1       1       1       1       1       1       1       1       1       1       1       1       1       1       1       1       1       1       1       1       1       1       1       1                                                                                                    | 0.000.000                 |                      | 14 | an       | DO  | aD  | DO  | αD       | DO | LE | DO  | αD | DO | 77 | DO | 42 | 38  | 30 |
| Year:       Year:         Month/Dey:       Month/Dey:                                                                                                    | Month/Dey:<br>Year:<br>Manu.:<br>Product Cade:<br>COM1<br>COM1<br>COM1<br>COM1<br>COM1<br>Manu.:                                                                                                    | Week :                    |                      | 4D | 33       | 34  | 37  | 30  | 30       | 30 | 31 | DA. | 20 | DO | αD | DO | π  | DO  | 48 |
| Vienth/Day: 00 28 55 07 48 08 00 04 20 20 20 20 20 20 00 76<br>Year:<br>Manu.:<br>Product Code :                                                                                                    | Wonth/Day:         01 28 53 07 48 08 00 04 20 20 20 20 20 20 20 20 20 20 20 20 20                                                                                                    |                           |                      | 70 | 74       | 6.5 | dD. | 61  | 20       | 45 | 50 | 37  | 33 | 32 | 20 | DO | 0D | DO  | 10 |
|                                                                                                    | F Analog F COM1 Link OK                                                                                                    | Year:                     |                      |    |          |     |     |     |          |    |    |     |    |    |    |    |    |     |    |

4. After finishing the above procedures, "PASS " massage will appear on the screen.

| D C'Fransen/Optom/EP733B                       |                  |           |      |      |     |     |      |      |     |       |     |     |    |     | ٠   | 9   |
|------------------------------------------------|------------------|-----------|------|------|-----|-----|------|------|-----|-------|-----|-----|----|-----|-----|-----|
| Optorus EP733B DDC Recorder Rev 0.3 12/30/2003 | ,                |           |      |      |     | ~   |      |      |     |       |     |     |    |     | _   |     |
| Bar Code :                                     | 00               | 77        | 77   | 77   | 77  | 77  | **   | αD   | 38  | 14    | 40  | an  | 34 | 33  | 32  | 31  |
|                                                | 25               | αÐ        | D1   | 03   | 52  | αD  | DO   | αD   | DA  | 07    | PD. | 9E  | 57 | 50  | 91  | 23  |
| Serial Number : 1234                           | 07               | -45       | 50   | AF   | FF. | đĐ  | 31   | 59   | 45  | 59    | 61  | 59  | 71 | 48  | 81  | đĐ  |
|                                                | 90               | 40        | 01   | 01   | D1  | 01  | A.C  | 0F   | 20  | dD.   | 31  | 58  | 10 | 20  | 28  | an  |
| Week: 47                                       | 14               | 00        | 00   | an   | 00  | an  | 00   | 1E   | 00  | 00    | 00  | m   | DO | 1   | 30  | 10  |
|                                                | 70               | 54        | 67   | SD   | 61  | 20  | 45   | 50   | 37  | 13    | 32  | 20  | 00 | ap  | 00  | 10  |
|                                                | DO               | 28        | 55   | ar   | 45  | ar  | 00   | AD   | 20  | 20    | 20  | 20  | 20 | 20  | 00  | CB  |
| Month/Day : 11/329                             | 100              | 100       | 120  | 1000 |     | 133 | 100  | 1000 | 02  | 100   |     | 100 |    | 100 | 100 |     |
|                                                | DO               | 77        | 22   | 77   | 77  | 77  | 89   | αD   | 3Ľ  | 14    | 40  | đĐ  | 34 | 33  | 32  | 31  |
| Year: 2003                                     | 27               | αÐ        | DI   | 03   | 52  | 0D  | DO   | 0D   | DA  | D7    | 10  | 38  | 57 | SD  | 19  | 23  |
|                                                | DF               | 45        | 50   | AF   | FX. | an  | 31   | 59   | 45  | 59    | 61  | 59  | 71 | 48  | 81  | ap  |
| Manual Carlos and Datas                        | 90               | 40        | 10   | 01   | DL  | 01  | AG I | or   | 20  | OD OD | 21  | 50  | 10 | 20  | 20  | ab  |
| Manu. : OptomaEP732                            | 14               | 13        | 1    | 37   | 31  | 12  | 31   | 14   | 200 | 20    | 00  | an  | 00 | -   | 100 | 45  |
|                                                | 70               | 24        | 67   | SD.  | 61  | 20  | 45   | 50   | 37  | 33    | 32  | 20  | DO | ap  | DO  | 170 |
| Product Code : OP14-89                         | DO               | ZB        | 55   | or   | 46  | ar  | DO   | AD   | 20  | 20    | 20  | 20  | 20 | 20  | DO  | CB  |
|                                                | PASS<br>Bar Code | )<br>: 08 | 80 M | 1847 | 710 | ABC | 201  | 284  |     |       |     |     |    |     |     |     |

 Power on the EP732B and input digital signal. If there is no display, that means the EDID is not keyed in successfully. Then repeat Step 1 ~ 5.

**Note:** Do not run two EDID programs at the same time.

## **Appendix A**

## **Serial Number System Definition**

**Serial Number Format for Projector** 

| A   | <u>BBB</u> | Y | $\underline{WW}$ | <u>C</u> <u>D</u> | <u>BEMO</u> | <u>EEEE</u> |
|-----|------------|---|------------------|-------------------|-------------|-------------|
| (1) | 2          | 3 | 4                | 56                | $\bigcirc$  | 8           |

- (1) :  $A = Optoma, B \sim Z = OEM$
- (2) : Product code (ex: 80V = EP732B)
- (3) : Y = Last number of the year (ex: 2004 4)
- (4) : Week of year
- (5) : Panel vendor code
- 6 : Electrical classification (1=110V, 2=220V, 0=universal)
- (7) : B = BIOS version, E = PCB board version,M = Mechanical version, O = Optical version
- (8): Serial code (from 0001~)

#### EX:A80V429T0AAAA1001

This label "A80V429T0AAAA1001" represents the whole serial number for EP732B, including Ver. 1st of BIOS and Ver. 1 of PCB Board. Both mechanical and optical version are 1st. In addition, panel vendor is T1. It's produced on 29-week of 2004 for universal area and its serial code is 1001.

## \*Reader's Response\*

#### DearReaders:

Thank you for your backing our service manual up. In order to refine our content of the service manual and satisfy your requirement. We expect you can offer us some precious opinions for reference.

#### <u>Assessment:</u>

#### A. What do you think about the content after reading EP732B Service Manual?

| Unit                                               | Excellent | Good | Fair | Bad |
|----------------------------------------------------|-----------|------|------|-----|
| 1. Introduction                                    |           |      |      |     |
| 2. Disassembly Procedure                           |           |      |      |     |
| 3. Troubleshooting                                 |           |      |      |     |
| 4. Function Test & Alignment Procedure             |           |      |      |     |
| 5. Firmware Upgrade Procedure                      |           |      |      |     |
| 6. DDC key-in Procedure                            |           |      |      |     |
| 7. Touch Panel Driver Installation and Calibration |           |      |      |     |
| 8. Appendix                                        |           |      |      |     |

#### B. Are you satisfied with the EP732B service manual?

| Item                      | Excellent | Good | Fair | Bad |
|---------------------------|-----------|------|------|-----|
| 1. Service Manual Content |           |      |      |     |
| 2. Service Manual Layout  |           |      |      |     |
| 3. The form and listing   |           |      |      |     |

#### C. Do you have any other opinion or suggestion about this service manual?

## <u>Reader's basic data:</u>

| Name:    | Title: |  |
|----------|--------|--|
| Company: |        |  |
| Add:     |        |  |
| Tel:     | Fax:   |  |
| E-mail:  |        |  |

After your finishing this form, please send it back to Coretronic Customer Service Dept. by fax: 886-3-578-8357, Thanks:)